# 3 - Navigation, outils de base et sélections graphiques

Septembre 2024

# Table des matières

| Introduction                                                      | 3  |
|-------------------------------------------------------------------|----|
| I - Navigateur dans les cartes                                    | 4  |
| 1. La barre d'outils "Navigation cartographique" (ou menu "Vue")  | 4  |
| 2. Les vues cartographiques                                       | 5  |
| 3. Exercice : le navigateur de cartes                             | 9  |
| II - La barre d'outils "Attributs" (ou menu "Vue")                | 11 |
| III - Sélection graphique des entités                             | 13 |
| 1. Sélectionner les entités avec la souris                        | 13 |
| 2. Exercice : barre d'outils attributs - sélections graphiques    | 15 |
| IV - Voir les données des couches                                 | 16 |
| 1. Identifier les entités                                         | 16 |
| 2. Afficher la table d'attributs                                  | 20 |
| 3. Modification des attributs d'une couche                        | 26 |
| 4. Exercice : Table d'attributs                                   | 33 |
| V - Outils généraux                                               | 34 |
| 1. Outils de mesures                                              | 34 |
| 2. Exercice : Mesures graphiques                                  | 37 |
| 3. Infobulles, Signets, Annotations                               | 39 |
| 4. Exercice : Infobulle, signet, annotation                       | 44 |
| 5. Décorations de la carte                                        | 45 |
| 6. Barre de localisation                                          | 46 |
| VI - Paramétrage de QGIS pour la navigation et les outils de base | 49 |
| VII - Auto-évaluation du module 3                                 | 50 |
| 1. Exercice : Zoom sur la sélection                               | 50 |
| 2. Exercice : Zoom sur l'étendue de la carte                      | 50 |
| 3. Exercice : Zoom sur la couche                                  | 51 |
| 4. Exercice : Recherche d'informations dans une couche vecteur    | 52 |
| 5. Exercice : Trouver la valeur des pixels des couches raster     | 53 |
| 6. Exercice : Les outils généraux                                 | 53 |

# Introduction

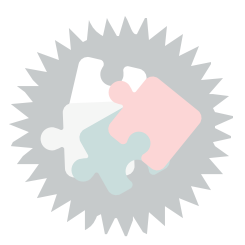

Ce module va vous permettre :

- de vous déplacer et d'utiliser les fonctions zoom dans une vue de la carte ;
- de découvrir les outils de la barre d'outils « Attributs » et leurs usages pour identifier et interroger les objets ;
- de sélectionner des objets avec la souris ;
- d'utiliser quelques outils de base de QGIS.

Version PDF du module 3 (cf. M03\_NavigationSelection\_papier.pdf)

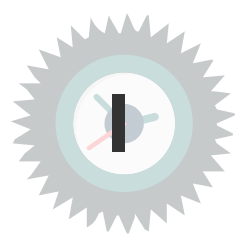

## 1. La barre d'outils "Navigation cartographique" (ou menu "Vue")

Pour se déplacer dans la carte affichée à l'écran, on peut utiliser soit

- les commandes de la barre d'outils *Navigation Cartographique* 
  - 1 Se déplacer dans la carte Se déplacer jusqu'a la sélection Zoom + P Zoom -22 Zoom sur l'étendu de la carte Zoom sur la sélection  $\square$ Zoom sur la couche Zoom à la résolution native (pour les rasters) 1:1 Zoom précédent R Zoom suivant Nouvelle vue cartographique Nouvelle vue cartographique 3D Nouveau signet 🕛 Liste des signets Panneau de controle temporel (1)Actualiser

Barre d'outils "navigateur de carte"

les commandes du menu Vue
 puis aller sur Barre d'outils et Navigation Cartographique

|   | V <u>u</u> e  | <u>C</u> ouche       | <u>P</u> références      | Extensions    | <u>V</u> ecteur | <u>R</u> aster | <u>B</u> ase de | donr   |
|---|---------------|----------------------|--------------------------|---------------|-----------------|----------------|-----------------|--------|
|   |               | Nouvelle Vu          | ue <u>C</u> artograph    | ique          |                 | Ctr            | l+M             |        |
|   |               | <u>V</u> ue 3D       |                          |               |                 |                |                 | -      |
| 1 | $\mathbb{Q}$  | Se déplacer          | r dans la carte          |               |                 |                |                 |        |
|   | \$            | Déplacer la          | carte jusqu'à l          | a sélection   |                 |                |                 |        |
| _ | ۶             | Zoom +               |                          |               |                 | Ctr            | l+Alt++         |        |
|   | P             | Zoom -               |                          |               |                 | Ctr            | l+Alt+-         | _      |
|   | 0,            | Identifier de        | es entités               |               |                 | Ctr            | l+Maj+l         |        |
| ľ |               | Mesure               |                          |               |                 |                |                 |        |
|   | Σ             | Résumé sta           | tistique                 |               |                 |                |                 |        |
|   |               | Profil d'élév        | vation                   |               |                 |                |                 |        |
| l | Þ             | Zoom sur l'          | emprise totale           | e             |                 | Ctr            | l+Maj+F         |        |
| l | P             | Zoom sur la          | a <u>s</u> élection      |               |                 |                |                 |        |
| l | P             | Zoom sur la          | a/les <u>c</u> ouche(s)  |               |                 |                |                 |        |
|   | P             | Zoom à la r          | ésolution nativ          | ve (100%)     |                 |                |                 |        |
|   | $\mathcal{A}$ | Zoom précé           | édent                    |               |                 |                |                 |        |
|   | A             | Zoom suiva           | int                      |               |                 |                |                 | _      |
|   |               | <u>D</u> écorations  | 5                        |               |                 |                |                 | 2      |
|   |               | Mode d'affi          | ichage                   |               |                 |                |                 | 2      |
|   | ~             | Afficher les         | infobulles               |               |                 |                |                 |        |
|   | 6             | Nouveau si           | gnet spatial             |               |                 | Ctr            | 1+B             |        |
|   | 1             | Afficher les         | signets spatia           | ux            |                 | Ctr            | l+Maj+B         |        |
|   | 1             | Afficher le (        | Gestionnaire d           | e Signets Spa | tiaux           |                |                 |        |
|   | C             | Actualiser           |                          |               |                 | F5             |                 | _      |
|   |               | Visibilité de        | la couche                |               |                 |                |                 | 2      |
|   |               | Panneaux             |                          |               |                 |                |                 |        |
|   |               | Barres d'ou          | tils                     |               |                 |                |                 | -      |
|   |               | Bascul <u>e</u> r en | mode plein é             | cran          |                 | F11            | 1               |        |
|   |               | Basculer la          | <u>v</u> isibilité des p | anneaux       |                 | Ctr            | l+Tab           |        |
|   | _             | Basculer en          | affichage cart           | e plein écran |                 | Ctr            | l+Maj+Tał       | ,<br>, |

Menu vue

## 2. Les vues cartographiques

\_\_\_\_

Pour afficher une *Vue d'ensemble* de la carte principale,

Faire un clic-droit dans les barres d'outils et **activer le panneau** *Vue d'ensemble*.

Pour **affecter une couche à l'aperçu**, faire un clic-droit sur la couche et **cliquer sur** *Montrer dans l'aperçu*.

Au fur et à mesure des zooms, le déplacement du rectangle rouge dans le panneau Vue d'ensemble, indique la zone de la carte affichée dans la fenêtre principale.

R R 🤫 Q 🐺 R 🗢 🛠

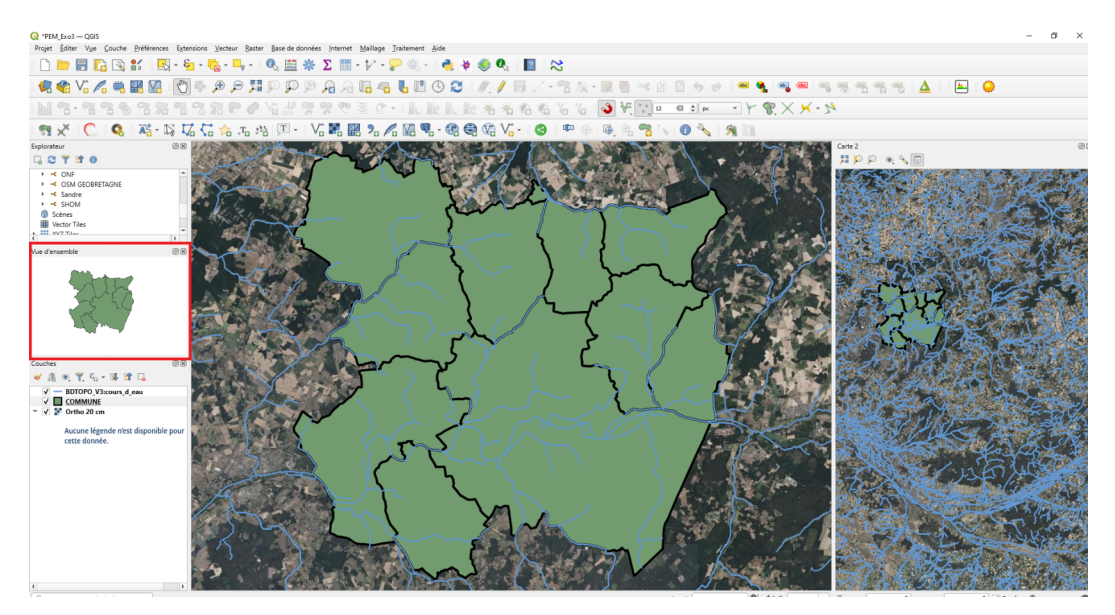

Affichage panneau 'Vue d'ensemble'

QGIS permet aussi d'ajouter une ou plusieurs Vues cartographiques au projet.

#### Menu Vue -> Nouvelle vue cartographique ou cliquer sur le bouton

Le principe d'une vue cartographique est sensiblement le même que pour le panneau *Vue d'ensemble* et dispose de configurations avancées :

- Zoom sur l'emprise totale
- Image: Com sur la sélection
- I Zoom sur la couche
- Configurer le thème de la vue (ou Réglages de visibilité)
- Dock 2D map view

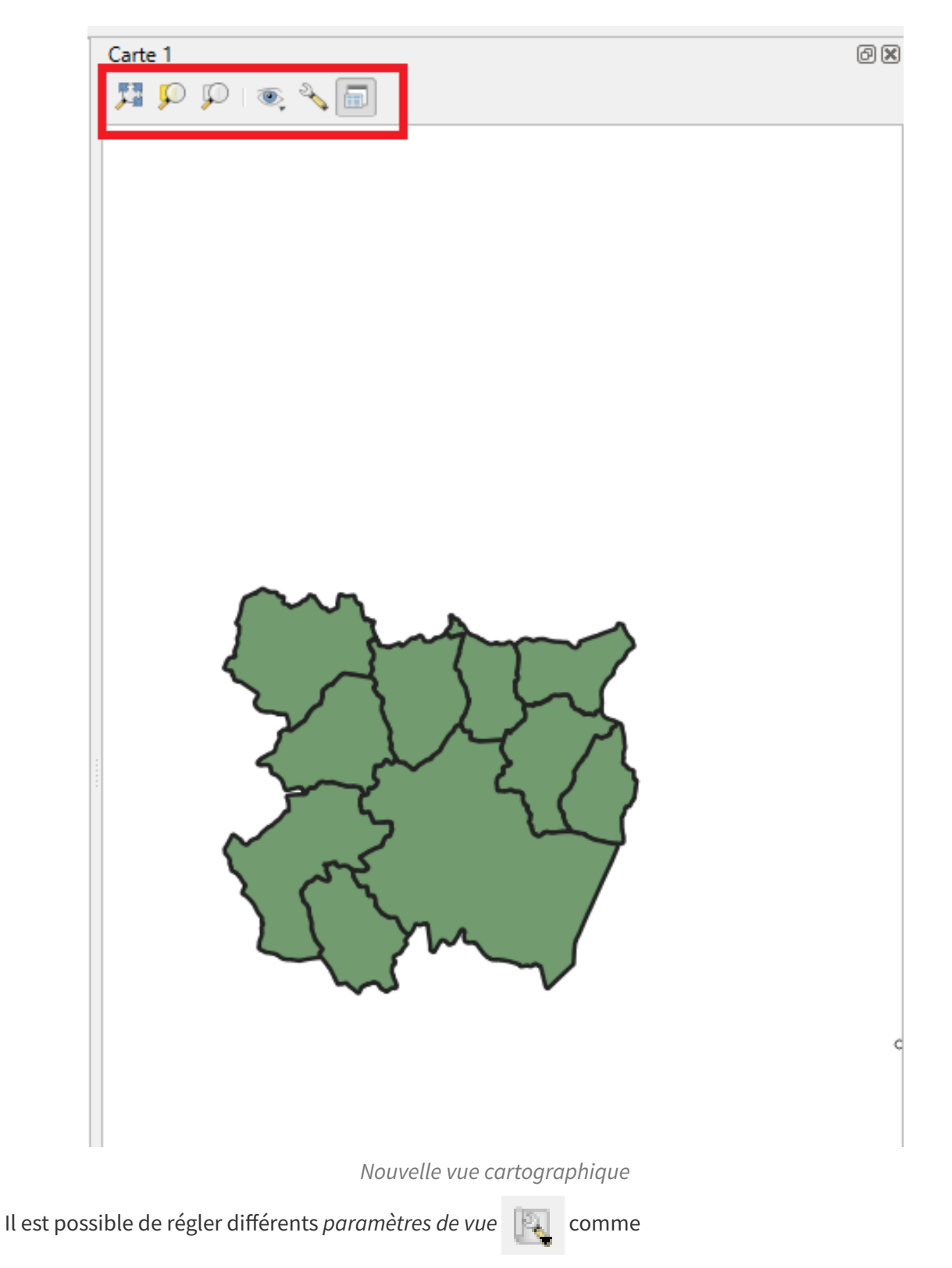

effectuer une Rotation, un Agrandissement de la carte, Synchroniser l'échelle, changer le Système de Coordonnées de Référence....

et de combiner ces paramètres avec l'affectation d'un thème à la carte 💽

| Synchroniser le Centre de   | la Vue avec la Carte Pri | ncipale |
|-----------------------------|--------------------------|---------|
| Synchroniser la vue avec l  | a sélection              |         |
| Échelle                     | 1:226001                 | Ŧ       |
| Rotation                    | 0,0 °                    | -       |
| Agrandissement              | 100%                     | -       |
| Synchroniser l'échelle      |                          |         |
| Facteur d'échelle           | 1,00×                    | -       |
| ✓ Show Annotations          |                          |         |
| ✓ Show Cursor Position      |                          |         |
| Show Main Canvas Exter      | nt                       |         |
| ✓ Show Labels               |                          |         |
| 💮 Modifier le SCR de la Car | rte (EPSG:2154)          |         |
| Rename View                 |                          |         |

Paramètres de la vue

Par exemple, afin de mieux visualiser les bâtiments à l'intérieur des Iris,

nous voulons créer une nouvelle vue que nous renommerons '*Sélection'* et synchroniser cette vue avec les entités sélectionnées dans la couche *IRIS\_extrait72*.

- Afficher les couches BATI\_INDIFFERENCIE et IRIS\_extrait72
- Nouvelle vue cartographique

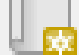

- Dans les paramètres de la vue, renommer la vue, puis cocher "synchroniser la vue sur la sélection"
- Dans le gestionnaire de couche, sélectionner IRIS\_extrait72 puis à l'aide de l'outil sélectionner une entité de la couche.

Le panneau de vue cartographique, comme la plupart des panneaux dans QGIS, est détachable de la fenêtre principale ce qui peut être pratique pour les configurations double-écran.

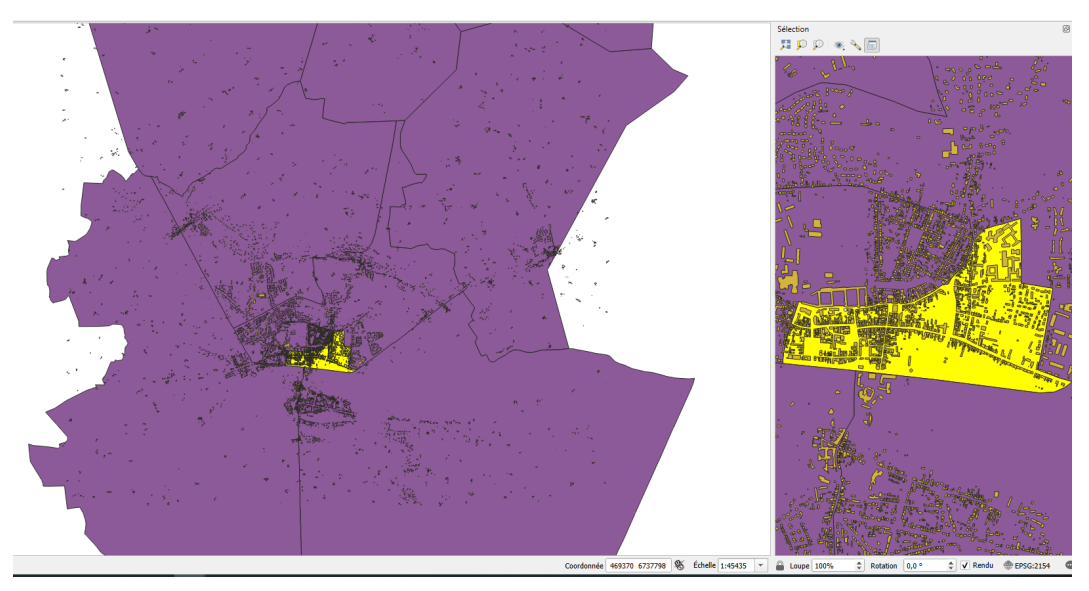

Affichage de la sélection depuis une "nouvelle vue cartographique"

## 3. Exercice : le navigateur de cartes

## Exercice 5 : le navigateur de cartes

Objectif : utiliser une nouvelle vue cartographique

## Question

Ouvrir les couches

- BD\_TOPO\H\_ADMINISTRATIF\*COMMUNE.SHP*
- SCAN\SCAN\_100\**SC100\_0440\_6750\_L93.tif**

Créer et configurer une nouvelle vue cartographique permettant de zoomer automatiquement sur les communes sélectionnées

et combiner cela avec un réglage de visibilité affichant le SCAN au dessus.

#### Renommer la vue 'Sélection SCAN'

Effectuer ensuite plusieurs sélections de communes et constater, dans la nouvelle vue, que le

zoom se fait automatiquement sur l'objet sélectionné, mais c'est le SCAN qui est visible.

## Indice :

Pour effectuer un réglage de visibilité :

 Dans le gestionnaire de couche, déplacer le SCAN 100 au dessus de la couche COMMUNE puis cliquer sur

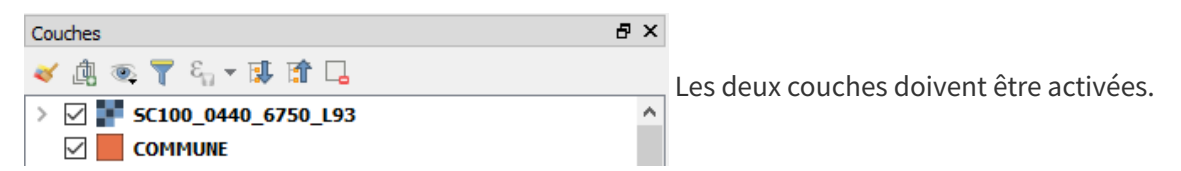

#### Cliquer ensuite sur 'Ajouter un thème' et nommer le 'SCAN 100'.

Cette configuration peut être rappelée ensuite, permettant de retrouver ce réglage de visibilité des couches.

• Dans la nouvelle vue cartographique, cliquer aussi sur 💿 et activer le nouveau thème créé.

Navigateur dans les cartes

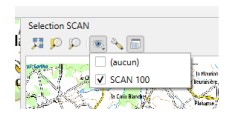

# La barre d'outils "Attributs" (ou menu "Vue")

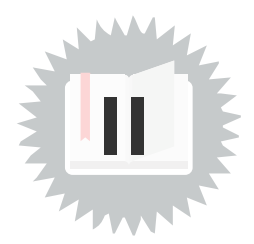

Les séquences d'apprentissage suivantes vont explorer quelques outils de la *barre d'outils* **Attributs** *ou* dans le *menu* **Vue**.

Les commandes de la **barre d'outils Attributs** sont les suivants :

- Identifier les entités
- Ouvrir la calculatrice de champs
- Boites à Outils
- Montrer le résumé statistiques
- Ouvrir la table des attributs
- Mesurer une longueur, une aire, le relèvement, un angle.
- Afficher les infos bulles
- Actions

| cur | 5115 |    |   |   |   |   |   |   |
|-----|------|----|---|---|---|---|---|---|
|     |      | i, | 錼 | Σ | • | • | ~ | Ŧ |

#### Barre d'outils attributs

Le **menu "Vue"** propose également certaines de ces commandes (sauf les *outils d'annotation*) et il propose en plus les *décorations* (grille, échelle graphique, flèche nord, et étiquette de copyright).

4,010

| Image: Nouvelle Vue Cartographique Ctrl+M   Yue 3D   Se déplacer dans la carte   Déplacer la carte jusqu'à la sélection   Zoom +   Ctrl+Alt++   Zoom -   Ctrl+Alt+-   Identifier des entités   Ctrl+Maj+I   Mesure   Se Késumé statistique   Profil d'élévation   Zoom sur lagélection   Profil d'élévation   Zoom sur lagélection   Zoom sur lagélection   Zoom sur lagélection   Zoom sur lagélection   Zoom sur lagélection   Zoom sur lagélection   Zoom sur lagélection   Zoom sur lagélection   Zoom sur lagélection   Zoom sur lagélection   Zoom sur lagélection   Zoom sur lagélection   Zoom sur lagélection   Zoom précédent   Zoom suivant   Décorations   Mode d'affichage   Afficher les infobulles   Mouveau signet spatial   Ctrl+B   Afficher les signets spatiaux   Afficher le Gestionnaire de Signets Spatiaux   Afficher le Gestionnaire de Signets Spatiaux   Afficher le Gestionnaire de Signets Spatiaux   Afficher le Gestionnaire de Signets Spatiaux   Actualiser                                                                                                    |   | V <u>u</u> e          | <u>C</u> ouche     | <u>P</u> références     | Extensions    | <u>V</u> ecteur | <u>R</u> aster | <u>B</u> ase de | donné | ées <u>I</u> nte | ernet   | <u>M</u> aillage | Traiteme     | ent <u>A</u> ide |
|----------------------------------------------------------------------------------------------------|---|-----------------------|--------------------|-------------------------|---------------|-----------------|----------------|-----------------|-------|------------------|---------|------------------|--------------|------------------|
| Yue 3D   Se déplacer dans la carte   Déplacer la carte jusqu'à la sélection   Zoom +   Ctrl+Alt++   Zoom -   Identifier des entités   Ctrl+Alt+-   Identifier des entités   Ctrl+Maj+l   Mesure   Profil d'élévation   Zoom sur la gélection   Zoom sur la gélection   Zoom sur la gélection   Zoom sur la/les gouche(s)   Zoom sur la/les gouche(s)   Mode d'affichage   Afficher les infobulles   Nouveau signet spatial   Ctrl+B    Afficher les signets spatiaux   Afficher le Gestionnaire de Signets Spatiaux   Afficher le Gestionnaire de Signets Spatiaux   Afficher le Gestionnaire de Signets Spatiaux   Afficher le Gestionnaire de Signets Spatiaux   Atualiser   F5                                                                                                    |   | l 😖                   | Nouvelle V         | ue <u>C</u> artograph   | ique          |                 | Ctr            | I+M             |       | 0                | ?       |                  | C.           | 183 <b>2</b> 0   |
| Image: Se déplacer la carte jusqu'à la sélection         Image: Source de la carte jusqu'à la sélection         Image: Source de la carte jusqu'à la sélection         Image: Source de la carte jusqu'à la sélection         Image: Source de la carte jusqu'à la sélection         Image: Source de la carte jusqu'à la sélection         Image: Source de la carte jusqu'à la sélection         Image: Source de la carte jusqu'à la sélection         Image: Source de la carte jusqu'à la sélection         Image: Source de la carte jusqu'à la sélection         Image: Source de la carte jusqu'à la sélection         Image: Source de la carte de la carte de                                                                                                    |   |                       | <u>V</u> ue 3D     |                         |               |                 |                |                 | '     |                  |         |                  |              |                  |
| <ul> <li>Déplacer la carte jusqu'à la sélection</li> <li>Zoom +</li> <li>Ctrl+Alt++</li> <li>Zoom -</li> <li>Ctrl+Alt+-</li> <li>Identifier des entités</li> <li>Ctrl+Alt+-</li> <li>Mesure</li> <li>Résumé statistique</li> <li>Profil d'élévation</li> <li>Zoom sur la gélection</li> <li>Zoom sur la gélection</li> <li>Zoom sur la gélection</li> <li>Zoom sur la gélection</li> <li>Zoom sur la gélection</li> <li>Zoom sur la gélection</li> <li>Zoom sur la gélection</li> <li>Zoom sur la frésolution native (100%)</li> <li>Zoom sur la frésolution native (100%)</li> <li>Zoom sur la frésolution native (100%)</li> <li>Zoom sur la frésolution native (100%)</li> <li>Zoom sur la frésolution native (100%)</li> <li>Zoom suriant</li> <li>Décorations</li> <li>Mode d'affichage</li> <li>Afficher les infobulles</li> <li>Nouveau signet spatial</li> <li>Ctrl+B</li> <li>Afficher les signets spatiaux</li> <li>Ctrl+Maj+B</li> <li>Afficher le Gestionnaire de Signets Spatiaux</li> <li>Attualiser</li> <li>F5</li> </ul>                                                                                                    | 1 | O                     | Se déplace         | r dans la carte         |               |                 |                |                 | 1:1   | ₽ (              | R       |                  | 🔓            | <b>U</b> (5)     |
| Profil d'élévation   Zoom sur la gélection   Zoom sur la gélection   Zoom sur la frésolution native (100%)   Zoom suivant   Décorations   Mode d'affichage   Afficher les infobulles   Afficher les signets spatiaux   Afficher le Gestionnaire de Signets Spatiaux   Afficher le Gestionnaire de Signets Spatiaux   Afficher le Gestionnaire de Signets Spatiaux   Afficher le Gestionnaire de Signets Spatiaux   Afficher le Gestionnaire de Signets Spatiaux   Afficher le Gestionnaire de Signets Spatiaux                                                                                                    |   | s.                    | Déplacer la        | carte jusqu'à l         | a sélection   |                 |                |                 |       | 0.0              | GĐ      | <b>₩ /Þ</b>      | . : N        |                  |
| Point Ctrl+Alt+-   Ctrl+Alt+-   Mesure   Profil d'élévation   Zoom sur l'gmprise totale   Ctrl+Maj+F   Zoom sur la gélection   Zoom sur la gélection   Zoom sur la gélection   Zoom sur la gélection   Zoom sur la gélection   Zoom sur la gélection   Zoom sur la gélection   Zoom sur la gélection   Zoom sur la gélection   Zoom sur la gélection   Zoom sur la gélection   Zoom sur la gélection   Zoom sur la gélection   Pécorations   Mode d'affichage   Afficher les infobulles   Nouveau signet spatial   Afficher les signets spatiaux   Afficher le Gestionnaire de Signets Spatiaux   Afficher le Gestionnaire de Signets Spatiaux   Afficher le Gestionnaire de Signets Spatiaux   Afficher le Gestionnaire de Signets Spatiaux   Afficher le Gestionnaire de Signets Spatiaux   Afficher le Gestionnaire de Signets Spatiaux   Afficher le Gestionnaire de Signets Spatiaux   Afficher le Gestionnaire de Signets Spatiaux   Afficher le Gestionnaire de Signets Spatiaux   Afficher le Gestionnaire de Signets Spatiaux   Afficher le Gestionnaire de Signets Spatiaux   Afficher le Gestionnaire de Signets Spatiaux   Afficher le Gestionnaire de Signets Spatiaux   Emprises des mises en page                                                                                                    |   | ø                     | Zoom +             |                         |               |                 | Ctr            | I+Alt++         | 0     | 00               | 1       |                  | # <u>   </u> |                  |
| Identifier des entités       Ctrl+Maj+l         Mesure       *         Résumé statistique       *         Profil d'élévation       *         Zoom sur l'emprise totale       Ctrl+Maj+F         Zoom sur la gélection       *         Zoom sur la gélection       *         Zoom sur la/les couche(s)       *         Zoom sur la/les couche(s)       *         Zoom suivant       *         Décorations       *         Mode d'affichage       *         Afficher les infobulles       *         Nouveau signet spatial       Ctrl+B         Nouveau signet spatial       Ctrl+Maj+B         Afficher le Gestionnaire de Signets Spatiaux       *         Afficher le Gestionnaire de Signets Spatiaux       *         Afficher le Gestionnaire de Signets Spatiaux       *         Afficher le Gestionnaire de Signets Spatiaux       *         Afficher le Gestionnaire de Signets Spatiaux       *         Afficher le Gestionnaire de Signets Spatiaux       *         Afficher le Gestionnaire de Signets Spatiaux       *         Afficher le Gestionnaire de Signets Spatiaux       *         Afficher le Gestionnaire de Signets Spatiaux       *         Actualiser       *    <                                                                                                    |   | P                     | Zoom -             |                         |               |                 | Ctr            | I+Alt+-         | ٩     | Vi 📘             |         | 2.               |              | <b>P</b> - (     |
| Mesure       >         ∑ Résumé statistique       >         ≧ Profil d'élévation          Zoom sur l'emprise totale       Ctrl+Maj+F         ☑ Zoom sur la gélection       >         ☑ Zoom sur la gélection       >         ☑ Zoom sur la/les gouche(s)       >         ☑ Zoom sur la/les gouche(s)       >         ☑ Zoom suivant       >         Décorations       >         Mode d'affichage       >         ☑ Afficher les infobulles       =         I Afficher les signets spatial       Ctrl+B         ☑ Afficher le Gestionnaire de Signets Spatiaux       Ctrl+Maj+B         ☑ Afficher le Gestionnaire de Signets Spatiaux       ©         ☑ Attualiser       F5                                                                                                    |   | <b>G</b> <sub>k</sub> | ldentifier d       | es entités              |               |                 | Ctr            | l+Maj+l         | ÷     |                  |         | ,                | 0 _0         |                  |
| ∑ Résumé statistique         Image: Description         Image: Description <t< td=""><td>î</td><td></td><td>Mesure</td><td></td><td></td><td></td><td></td><td></td><td></td><td></td><td></td><td></td><td></td><td></td></t<>                                                                                                    | î |                       | Mesure             |                         |               |                 |                |                 |       |                  |         |                  |              |                  |
| Image: Profil d'élévation         Image: Profil d'élévation                                                                                                    |   | Σ                     | Résumé sta         | tistique                |               |                 |                |                 |       |                  |         |                  |              |                  |
| u       Jiii Zoom sur l'gmprise totale       Ctrl+Maj+F         jiii Zoom sur la gélection       jiiii Zoom sur la gélection         jiiiii Zoom sur la jélection       jiiiiiiiiiiiiiiiiiiiiiiiiiiiiiiiiiiii                                                                                                    | 5 | -                     | Profil d'élév      | vation                  |               |                 |                |                 |       |                  |         |                  |              |                  |
| Image: Point Point Poi  | u | jê:                   | Zoom sur l'        | emprise totale          | e             |                 | Ctr            | l+Maj+F         |       |                  |         |                  |              |                  |
| Image: Solution served (100%)       Image: Solution served (100%)         Image: Solution served (100%)       Image: Solution served (100%)         Image: Solution served (100%)       Image: S                                                                                                    |   | Ç,                    | Zoom sur la        | a <u>s</u> élection     |               |                 |                |                 |       |                  |         |                  |              |                  |
| Image: Second and Second and Second | E | $\mathbf{p}$          | Zoom sur la        | a/les <u>c</u> ouche(s) |               |                 |                |                 |       |                  |         |                  |              |                  |
| Rest 200m précédent       Image: Communication of the second of the second          | 1 | Þ                     | Zoom à la r        | résolution nativ        | ve (100%)     |                 |                |                 |       |                  |         |                  |              |                  |
| Décorations       Image: Crille         Mode d'affichage       Image: Crille         P Afficher les infobulles       Image: Crille         Nouveau signet spatial       Ctrl+B         Afficher les signets spatiaux       Ctrl+Maj+B         Afficher le Gestionnaire de Signets Spatiaux       Ctrl+Maj+B         Afficher le Gestionnaire de Signets Spatiaux       Gé Étiquette de copyright         Actualiser       F5                                                                                                    |   | $\mathcal{A}$         | Zoom préc          | édent                   |               |                 |                |                 |       |                  |         |                  |              |                  |
| Décorations       Image: Crille         Mode d'affichage       Image: Crille         Afficher les infobulles       Image: Crille         Nouveau signet spatial       Ctrl+B         Afficher les signets spatiaux       Ctrl+Maj+B         Afficher le Gestionnaire de Signets Spatiaux       Ctrl+Maj+B         Afficher le Gestionnaire de Signets Spatiaux       F5                                                                                                    |   | A                     | Zoom suiva         | ant                     |               |                 |                |                 |       |                  |         |                  |              |                  |
| Mode d'affichage       Image: Image: Im          |   |                       | <u>D</u> écoration | s                       |               |                 |                |                 | •     | 🗄 <u>G</u> rille |         |                  |              |                  |
| P Afficher les infobulles       Image         Image       Image         Image       Afficher les signet spatial         Image       Ctrl+B         Image       Afficher les signets spatiaux         Image       Ctrl+Maj+B         Image       Tage friquette de titre         Image       Gastron fright fright f                                                                                                    |   |                       | Mode d'aff         | ichage                  |               |                 |                |                 | } =   | 📲 Barre          | d'éche  | elle             |              |                  |
| Image: Nouveau signet spatial       Ctrl+B       An Elèche du Nord         Image: Afficher les signets spatiaux       Ctrl+Maj+B       To Étiquette de titre         Image: Afficher le Gestionnaire de Signets Spatiaux       Go Étiquette de copyright         Image: Actualiser       F5                                                                                                    |   | ~                     | Afficher les       | infobulles              |               |                 |                |                 |       | 📕 Image          | e       |                  |              |                  |
| Image: Afficher les signets spatiaux       Ctrl+Maj+B       To Étiquette de titre         Image: Afficher le Gestionnaire de Signets Spatiaux       Image: Etiquette de Copyright         Image: Actualiser       F5                                                                                                    |   | 6                     | Nouveau si         | ignet spatial           |               |                 | Ctr            | I+B             |       | A <u>F</u> lèch  | e du N  | ord              |              |                  |
| Image: Afficher le Gestionnaire de Signets Spatiaux       Image: Gestionnaire de Signets Spatiaux         Image: Actualiser       F5         Image: Gestionnaire de Signets Spatiaux       Image: Gestionnaire de Signets Spatiaux                                                                                                    |   |                       | Afficher les       | signets spatia          | ux            |                 | Ctr            | I+Maj+B         |       | To Étique        | ette de | titre            |              |                  |
| Actualiser F5 Emprises des mises en page                                                                                                    |   |                       | Afficher le (      | Gestionnaire d          | e Signets Spa | tiaux           |                |                 |       | 🔒 Étiqu          | ette de | <u>Copyrigh</u>  | <b></b>      |                  |
|                                                                                                    |   | 3                     | Actualiser         |                         |               |                 | F5             |                 | 0     | o <u>E</u> mpr   | ises de | s mises en       | page         |                  |

Menu vue - décorations

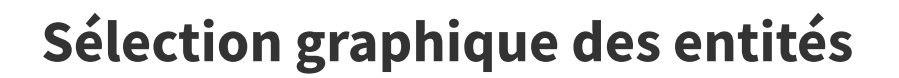

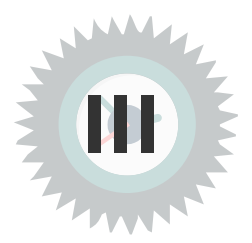

## 1. Sélectionner les entités avec la souris

D'une manière générale, sélectionner des entités consiste à "marquer" ces entités pour réaliser par la suite des opérations sur cette sélection.

Les entités sélectionnées apparaissent en jaune sur la carte (cette couleur peut être modifiée dans les préférences).

Pour sélectionner les entités sur la couche actuelle, on peut utiliser l'outil de sélection graphique (c'està-dire avec la souris) qui autorise plusieurs modes de sélection. D'autres modes de sélection des entités seront abordés ultérieurement (dans le module 7).

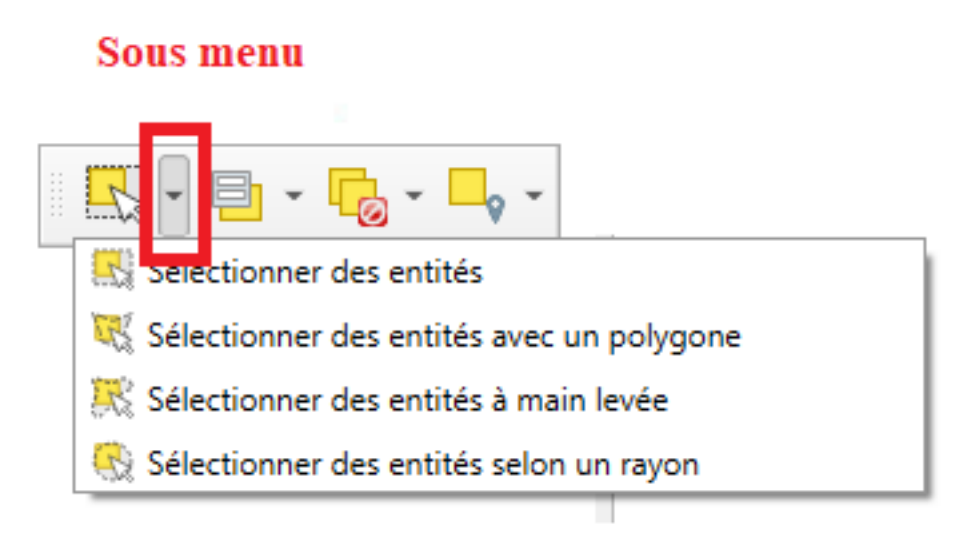

#### Barre d'outils Selection

Remarque : Sélectionner une seule entité et sélectionner des entités avec un rectangle sont confondues dans une seule Icône *Sélectionner l'entité(s)*.

Sélectionner une entité seule (clic sur l'objet)

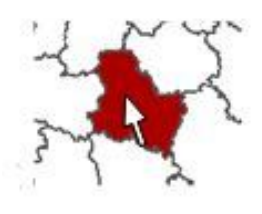

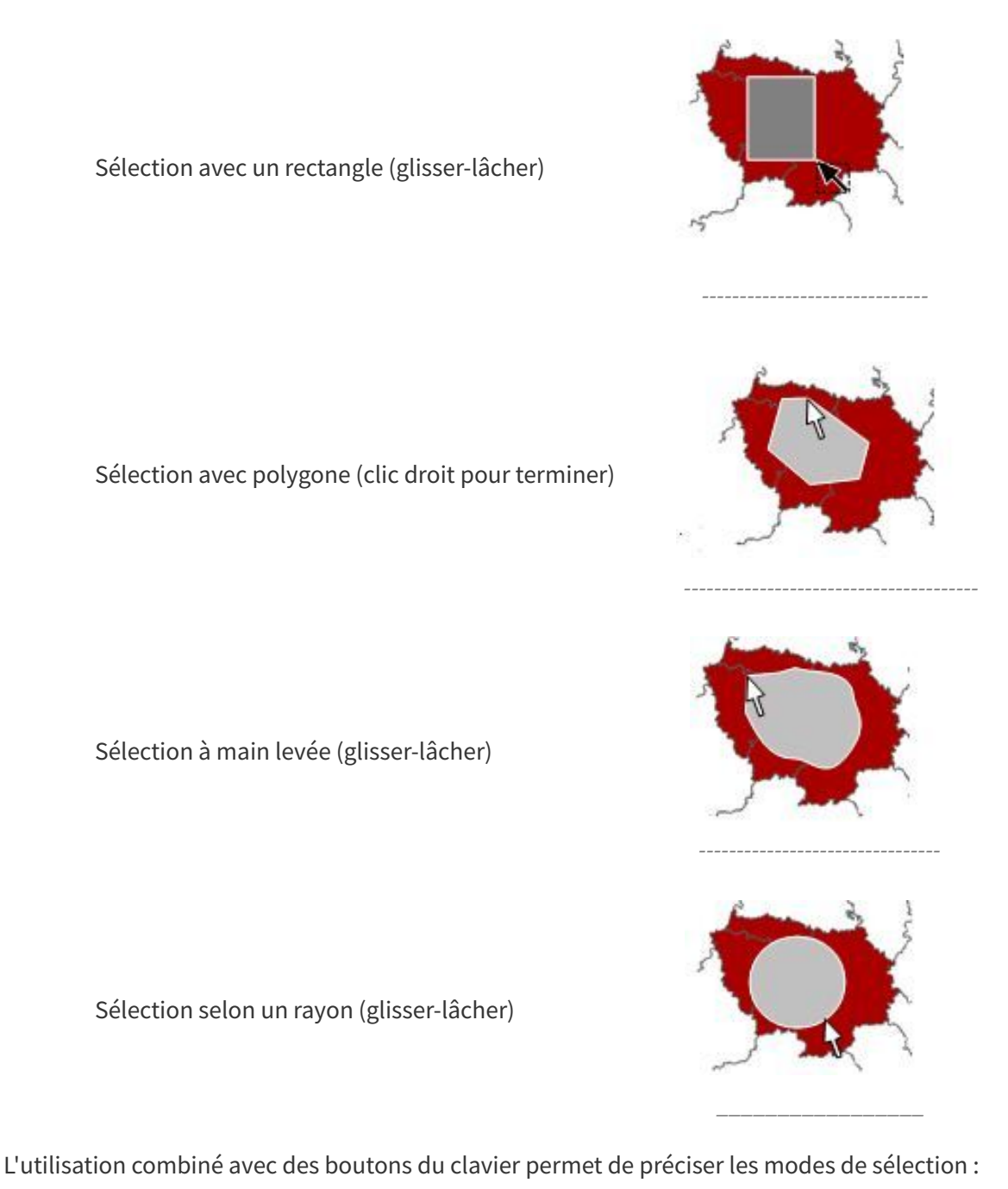

## Pour les sélections par clic et glissement :

Maintien du **Shift** = ajouter à la sélection

Maintien du Ctrl = soustraire de la sélection

Maintien **Ctrl + Shift** = sélectionne l'intersection entre la sélection précédente et la sélection courante.

Maintien **Alt** (peut être utilisé en plus du shift / ctrl ) = sélectionne les éléments entièrement dans la surface dessinée.

## Pour les sélections en un seul clic:

Maintenir la touche Shift ou Ctrl =Bascule de sélection

(Soit ajouter à la sélection courante ou supprimer de la sélection)

#### Tous les objets intersectés sont sélectionnés

Attention

## Désélectionner

| Contraction les entités                            | Ctrl+Alt+A |
|----------------------------------------------------|------------|
| 🖳 Désélectionner les entités de la couche courante | Ctrl+Maj+A |

Ce bouton permet de **Désélectionner toutes les entités** qui ont été sélectionnées auparavant.

Il est possible avec la petite flèche à droite de choisir le bouton '**Désélectionner les entités de la couche courante'**.

C'est alors de bouton qui devient le bouton courant (noter que l'icône n'est pas tout à fait la même).

## Sélectionner toutes les entités et inverser la sélection

| Sélectionner des entités par valeur                | F3      |
|----------------------------------------------------|---------|
| Sélectionner des entités à l'aide d'une expression | Ctrl+F3 |
| Sélectionner toutes les entités                    |         |
| Nuerser la sélection des entités                   |         |

Le bouton 'déroulant' permet d'accéder à d'autres modes de sélection dont :

- Sélectionner toutes les entités
- Inverser la sélection des entités

## 2. Exercice : barre d'outils attributs - sélections graphiques

## Exercice 6 : barre d'outils attributs - sélections graphiques

Objectif : sélectionner des objets avec les différents outils de sélection graphique.

## Question

Ouvrir la couche vectorielle

• BD\_TOPO\H\_ADMINISTRATIF\COMMUNE.SHP

Effecteur les commandes suivantes :

- Sélectionner une commune avec l'outil une seule entité
- Sélectionner toutes les communes avec l'outil rectangle
- Sélectionner quelques communes avec l'outil polygone
- Sélectionner quelques communes à main levée
- Sélectionner quelques communes selon un rayon

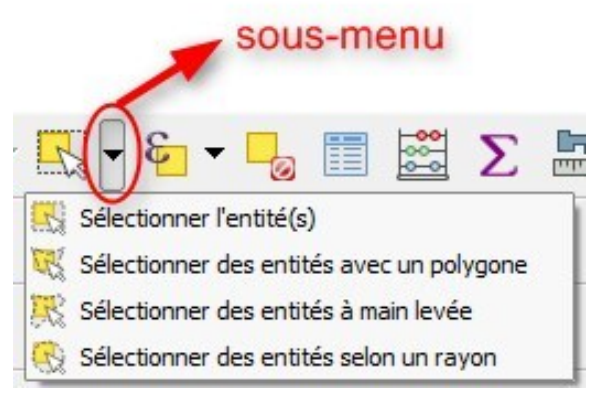

Image 1 Menu Selectionner

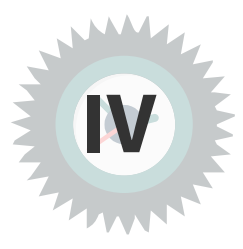

## Introduction

On peut obtenir des données sur les couches en utilisant la commande « Identifier les entités ».

En outre, pour les couches vecteur, **la table d'attributs** permet d'afficher l'ensemble des données attributaires, qui sont les données alphanumériques descriptives des objets géographiques.

## 1. Identifier les entités

## Pour les couches vecteur

L'identification des entités permet d'obtenir les informations contenues dans les données attributaires des **couches vecteur** en cliquant sur ces entités dans la carte avec le bouton « **Identifier les entités** »

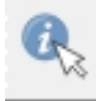

Le paramétrage du mode d'identification des entités peut-être fait à partir du panneau 'identifier les résultats' (menu *Vue -> panneaux-visualisateur des résultats* 

| Résult | ats de l'identification               |                         | 0 X |
|--------|---------------------------------------|-------------------------|-----|
|        | 🗊 😭 😫 🖓 🖓                             | 👯 🕶 🔧 I 📳               |     |
| Entité |                                       | Valeur                  |     |
| - CON  | MMUNF                                 |                         |     |
| ▼ N    | OM                                    | La Flèche               |     |
| •      | (Dérivé)                              |                         |     |
| - F    | (Actions)                             |                         |     |
|        | ID                                    | SURFCOMM000000112528218 |     |
|        | PREC_PLANI                            | 30,0                    |     |
|        | NOM                                   | La Flèche               |     |
|        | CODE_INSEE                            | 72154                   |     |
|        | STATUT                                | Sous-préfecture         | _   |
|        | ABRONDISST                            | LA FLECHE               |     |
| _      | DEDART                                |                         |     |
|        | REGION                                | PAYS-DE-LA-LOIRE        |     |
|        | POPUI                                 | 15359                   |     |
|        | MULTICAN                              | Non                     |     |
|        |                                       |                         |     |
|        |                                       |                         |     |
|        |                                       |                         |     |
|        |                                       |                         |     |
|        |                                       |                         |     |
|        |                                       |                         |     |
|        |                                       |                         |     |
|        |                                       |                         |     |
|        |                                       |                         |     |
|        |                                       |                         |     |
|        |                                       |                         |     |
|        |                                       |                         |     |
|        |                                       |                         |     |
|        |                                       |                         |     |
|        |                                       |                         |     |
|        |                                       |                         |     |
|        |                                       |                         |     |
|        |                                       |                         |     |
|        |                                       |                         |     |
|        |                                       |                         |     |
|        |                                       |                         |     |
|        |                                       |                         |     |
|        |                                       |                         |     |
|        |                                       |                         |     |
|        |                                       |                         |     |
|        |                                       |                         |     |
|        |                                       |                         |     |
|        |                                       |                         | _   |
| Mode   | Couche courante                       |                         |     |
|        | De haut en bas, s'arrêter à la premiè | re                      |     |
| Vue [/ | De haut en bas                        |                         |     |
|        | Choix de la couche                    |                         |     |

Les modes disponibles par le bouton en bas du panneau sont :

- 1. couche courante (celle qui est sélectionnée dans le gestionnaire des couches) ;
- 2. de haut en bas avec arrêt sur la première entité trouvée sur la première couche activée (même non sélectionnée).
- 3. de haut en bas sur toutes les couches actives (peu importe la ou les couches sélectionnées, il faut qu'elles soient activées) ;

4. Choix de la couche (dans ce cas le choix de la couche ou de toutes les couches intersectée(s) sera proposé à chaque clic.

Ci-dessous, seules les entités de la couche actuelle (sélectionnée à gauche) sont identifiées : en l'occurrence, la couche Commune. Le paramétrage du formulaire qui s'affiche si une seule entité est identifiée est également défini par la case à cocher "**Ouvrir le formulaire automatiquement**".

Cette option est disponible à partir de l'outil 🔧 dans la barre du haut.

nb : QGIS permet de définir des formulaires personnalisés pour chaque couche. C'est une fonctionnalité de visualisation des attributs et d'aide à la saisie très puissante qui est vu dans la formation à distance QGIS perfectionnement.

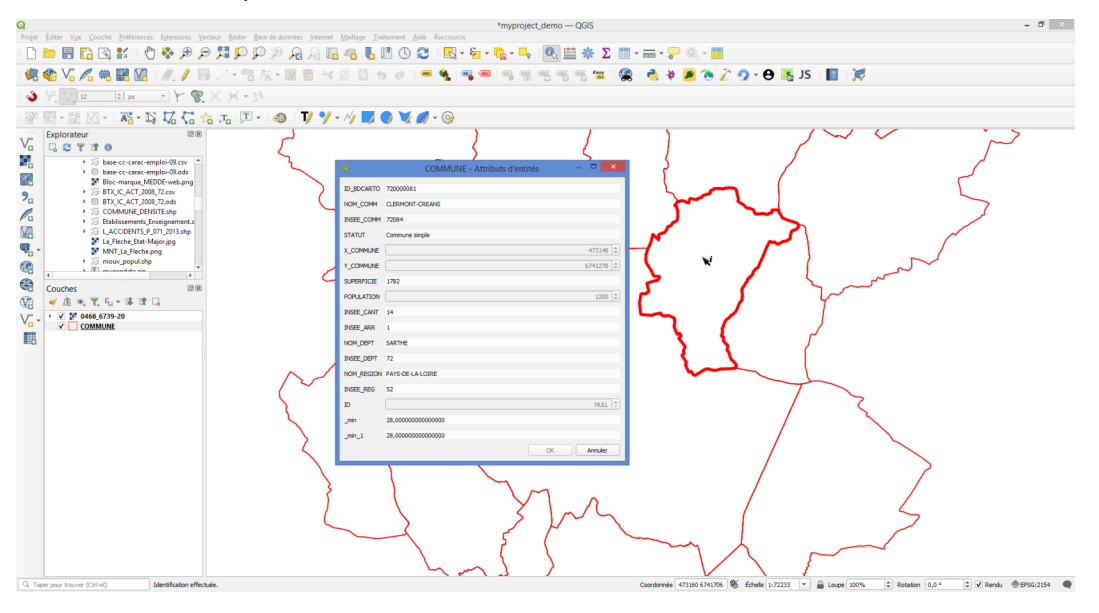

Dans l'exemple ci-dessous, le mode choisi est "de haut en bas", les entités sont identifiées sur les deux couches, Commune et la BD Ortho. L'affichage des informations se fait dans une fenêtre "Identifier les résultats", le formulaire ne sera pas utilisé dans ce cas.

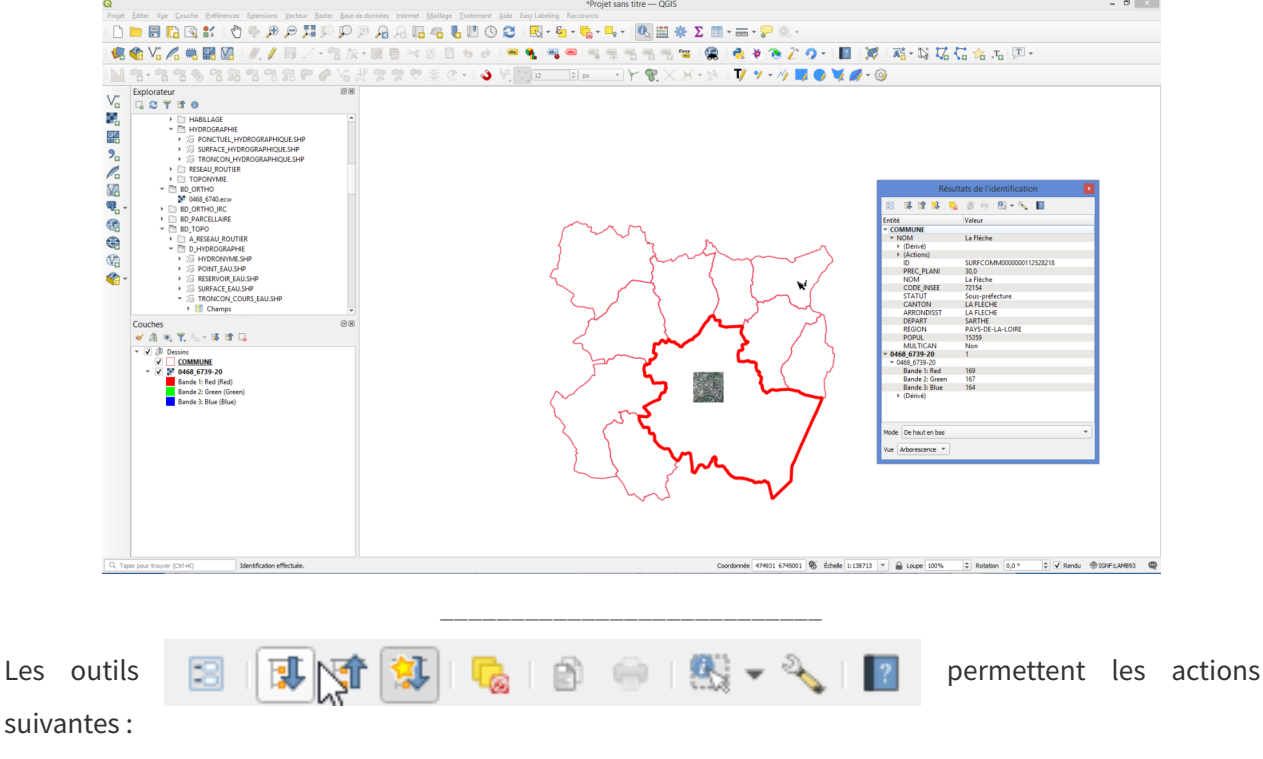

- Afficher le formulaire de l'entité sélectionnée dans la boîte de résultat.
- Déplier l'arborescence

Remarque

Complément

- Replier l'arborescence
- Activer le détail (ou non) pour les prochains résultats
- Effacer les résultats
- Copier les résultats dans le presse-papier
- Imprimer les résultats.
- Choisir le mode d'identification des entités (similaires aux modes de sélection)
- Paramètres : Ouvrir automatiquement le formulaire si une seule entité est identifiée et Masquer les attributs dérivés (surface,...)

#### Des informations géométriques sur les objets

En plus des valeurs des attributs de l'objet sélectionné, la fenêtre « *Identifier les résultats* » fournit d'autres informations sur la géométrie de l'objet - (Dérivé), comme les coordonnées du point cliqué et, ce qui peut être très utile, la longueur, le périmètre ou la surface selon la nature de l'objet.

Ces informations sont obtenues en cliquant sur le + situé devant le mot (**Dérivé**) ou en dépliant les résultats.

Les informations dérivées intègrent des données de mesures cartésiennes et ellipsoïdales qu'il peut être intéressant de comparer.

A noter que les mesures qui reposent sur un système ellipsoïdal tel que le WGS 84 ou le RGF 93 sont plus susceptibles de refléter la réalité du terrain.

Il est possible de choisir de ne pas afficher les données dérivées à partir de l'outil 🔧

#### Pour les couches raster

**Pour les couches raster** (qui n'ont pas de données attributaires), cette commande « *Identifier les entités* » donne la valeur des pixels de chacune des bandes.

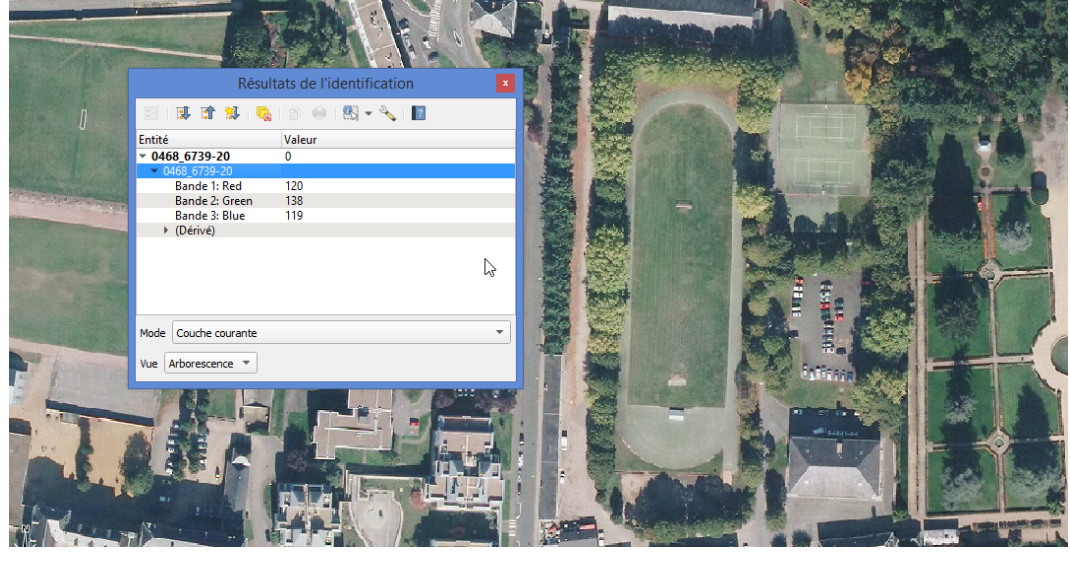

identifier une couche raster

## 2. Afficher la table d'attributs

## Les deux modes d'affichage de la table d'attributs

La table d'attributs est accessible par :

- le menu Couche et la commande 📰 Ouvrir la table d'attributs
- le bouton correspondant dans la barre d'outils « Attributs » 🔚
- un clic droit sur la couche dans le gestionnaire de couche puis Ouvrir la table d'attributs

Cette commande affiche un tableau contenant les attributs des entités appartenant à la couche sélectionnée dans le gestionnaire de couches.

| ୍  | ROUTE :: Total des er   | ntités: 3818, filtrées: 3 | 818, sélectionné | es: 0                  |             |                         | Infor                   | mations qua | ntitativos si | ir lae antitáe |           |         |
|----|-------------------------|---------------------------|------------------|------------------------|-------------|-------------------------|-------------------------|-------------|---------------|----------------|-----------|---------|
| /  | 2 B 2 6 i               | j 🍽 🗈 🛛 🗞                 | 🗏 💟 🔩 🍸          | 🔳 🏘 💭                  | 16 16 🗰 🛤 🔍 |                         |                         |             |               |                |           |         |
|    | ID                      | PREC_PLANI                | PREC_ALTI        | NATURE                 | NUMERO      | NOM_RUE_G               | NOM_RUE_D               | IMPORTANCE  | CL_ADMIN      | GESTION        | MISE_SERV | IT_VERT |
| 1  | TRONROUT0000            | 1.5                       | 1.0              | chaussée               | une colonne | = un attribut           | (un OLLANS              | 5           | Autre         | NC             | NR        | Non     |
| 2  | TRONROUT0000            | 1.5                       | 1.0              | Route à 2<br>chaussées | cha         | amps)                   | BEC                     | 4           | Autre         | NC             | NR        | Non     |
| 3  | TRONROUT0000            | 1.5                       | 1.0              | Route à 1<br>chaussée  | du tronco   | n de la route           | ure" INT-               | 5           | Autre         | NC             | NR        | Non     |
| 4  | TRONROUT0000            | 1.5                       | 1.0              | Route à 1<br>chaussée  |             | DU DU QUEDEC            | DU UU QUEBEC            | 4           | Autre         | NC             | NR        | Non     |
| 5  | TRONROUT0000            | 1.5                       | 1.0              | Route à 1<br>chaussée  | NC          | ALL MAURICE<br>RAVEL    | ALL MAURICE<br>RAVEL    | 5           | Autre         | NC             | NR        | Non     |
| 6  | TRONROUT0000            | 1.5                       | 1.0              | Route à 1<br>chaussée  | NC          | RPT DE LA<br>PLEIADE    | RPT DE LA<br>PLEIADE    | 5           | Autre         | NC             | NR        | Non     |
| 7  | TRONROUT0000            | 1.5                       | 1.0              | Route à 1<br>chaussée  | NC          | R JOACHIM DU<br>BELLAY  | R JOACHIM DU<br>BELLAY  | 5           | Autre         | NC             | NR        | Non     |
| 8  | TRONROUT0000            | 1.5                       | 1.0              | Route à 1<br>chaussée  | NC          | ALL PONTUS DE<br>THIARD | ALL PONTUS DE<br>THIARD | 5           | Autre         | NC             | NR        | Non     |
| 9  | TRONROUT0000            | 1.5                       | 1.0              | Route à 1<br>chaussée  | NC          | R JOACHIM DU<br>BELLAY  | R JOACHIM DU<br>BELLAY  | 5           | Autre         | NC             | NR        | Non     |
| 10 | TRONROUT0000            | 1.5                       | 1.0              | Route à 1<br>chaussée  | NC          | R DE VIEZ               | R DE VIEZ               | 5           | Autre         | NC             | NR        | Non     |
| 11 | une ligne               | e = une entité            | 1.0              | Route à 1<br>chaussée  | NC          | R DES HURONS            | R DES HURONS            | 5           | Autre         | NC             | NR        | Non     |
| 12 | 1.0010100000            | 1.0                       | 1.0              | Route à 1<br>chaussée  | NC          | R DES ERABLIERES        | R DES ERABLIERES        | 5           | Autre         | NC             | NR        | Non     |
| 13 | TRONROUT0000            | 1.5                       | 1.0              | Route à 1<br>chaussée  | NC          | R JOACHIM DU<br>BELLAY  | R JOACHIM DU<br>BELLAY  | 5           | Autre         | NC             | NR        | Non     |
| 14 | TRONROUT0000            | 1.5                       | 1.0              | Route à 1<br>chaussée  | NC          | RTE DE LA<br>JALETRE    | RTE DE LA<br>JALETRE    | 5           | Autre         | NC             | NR        | Non     |
| 15 | TRONROUT0000            | 1.5                       | 1.0              | Route à 1<br>chaussée  | NC          | R SAINT-ANDRE           | R SAINT-ANDRE           | 5           | Autre         | NC             | NR        | Non     |
| 16 | TRONROUT0000            | 1.5                       | 1.0              | Route à 1<br>chaussée  | NC          | R SAINT-ANDRE           | R SAINT-ANDRE           | 5           | Autre         | NC             | NR        | Non     |
| 17 | TRONROUT0000            | 1.5                       | 1.0              | Route à 1<br>chaussée  | NC          | R DES ETURCIES          | R DES ETURCIES          | 5           | Autre         | NC             | NR        | Non     |
| 18 | TRONROUT0000            | 1.5                       | 1.0              | Route à 1<br>chaussée  | NC          | R ANTOINE DE<br>BAIF    | R ANTOINE DE<br>BAIF    | 5           | Autre         | NC             | NR        | Non     |
| 19 | TRONROUT0000            | 1.5                       | 1.0              | Route à 1<br>chaussée  | NC          | R JOACHIM DU<br>BELLAY  | R JOACHIM DU<br>BELLAY  | 5           | Autre         | NC             | NR        | Non     |
| 20 | TRONROUT0000            | 1.5                       | 1.0              | Route à 1<br>chaussée  | NC          | R DE VIEZ               | R DE VIEZ               | 5           | Autre         | NC             | NR        | Non     |
| 21 | TRONROUT0000            | 1.5                       | 1.0              | Route à 1<br>chaussée  | NC          | BD DU QUEBEC            | BD DU QUEBEC            | 4           | Autre         | NC             | NR        | Non     |
| 22 | TRONROUT0000            | 1.5                       | 1.0              | Route à 1<br>chaussée  | NC          | RPT DE LA<br>PLEIADE    | RPT DE LA<br>PLEIADE    | 5           | Autre         | NC             | NR        | Non     |
| 23 | TRONROUT0000            | 1.5                       | 1.0              | Route à 1<br>chaussée  | NC          | PL DE LA PLEIADE        | PL DE LA PLEIADE        | 5           | Autre         | NC (           | Affichers | "toblo" |
| 24 | Eiltrage d              | o la tablo ottri          | hutairo ).0      | Route à 1<br>chaussée  | NC          | RTE DES MOLLANS         | RTE DES MOLLANS         | 5           | Autre         | NC             | Amenage   | lable   |
| 25 | Fillage d               |                           | Julaire          | Route à 1<br>chaussée  | NC          | R RABELAIS              | R RABELAIS              | 5           | Autre         | NC             | ND        | Non     |
| 26 | TRONROUT0000            | 1.5                       | 1.0              | Route à 1<br>chaussée  | NC          | RTE DES MOLLANS         | RTE DES MOLLANS         | 5           | Aut Affich    | age "formula   | aire"     | Non     |
| <  |                         |                           |                  | Douto à 1              |             |                         |                         |             |               |                |           | >       |
| 7  | Montrer toutes les enti | tés,                      |                  |                        |             |                         |                         |             |               | _              |           |         |

Table des attributs - affichage mode table

La table d'attributs s'affiche par défaut sous la forme d'une table où chaque ligne correspond à une entité de la couche et chaque colonne à un attribut (on parlera aussi de champ, comme dans les bases de données).

On peut également l'afficher sous forme d'un formulaire où les entités sont présentées individuellement sur la partie droite de la fenêtre. Sur la partie gauche, les entités sont listées et on peut choisir le champ qui sera utilisé pour constituer cette liste.

| Q ROUTE :: Total des entités: 3818, filtrées: 381 | 8, sélectionnées: ( |                          |       |                                |                 | _         | -      | ×   |
|---------------------------------------------------|---------------------|--------------------------|-------|--------------------------------|-----------------|-----------|--------|-----|
| / 🗊 🖶 😂 📾 🏛 🗠 🚳 🗄 🗧                               | i 🕟 🔩 🍸 🗉           | 🗣 🔎   16 16 🗰   🚍 🔍      | Choix | du champs utilisé <sub>l</sub> | pour lister les | s entités |        |     |
| abc ID                                            |                     |                          |       |                                |                 |           |        | ^   |
| TRONROUT000000112425602                           | ID                  | TRONROUT0000000112425611 |       |                                |                 |           |        |     |
| TRONROUT000000112425603                           | PREC_PLAN           | 1.5                      |       |                                |                 |           |        |     |
| TRONROUT000000112425604                           | PREC_ALTI           | 1                        |       |                                |                 |           |        |     |
| TRONROUT000000112425605                           | NATURE              | Route empierrée          |       |                                |                 |           |        |     |
| TRONROUT000000112425606                           | NUMERO              | NC                       |       |                                |                 |           |        | ]   |
| TRONROUT000000112425607                           | NOM_RUE_G           | LES SALLES               |       |                                |                 |           |        | ]   |
| TRONROUT0000000112425608                          | NOM_RUE_D           | LES SALLES               |       |                                |                 |           |        | ]   |
| TRONROUT0000000112425609                          | IMPORTANCE          | 5                        |       |                                |                 |           |        | i I |
| TRONROUT000000112425611                           | CL_ADMIN            | Autre                    |       |                                |                 |           |        | 1   |
| TRONKOUT0000000112423013                          | GESTION             | NC                       |       |                                |                 |           |        | i I |
| TRONROUT000000112425614                           | MISE SERV           | NR                       |       |                                |                 |           |        | i   |
| TRONROUT0000000112425615                          | TT VERT             | Non                      |       |                                |                 |           |        | i l |
| TRONROUT0000000112425616                          |                     | NC                       |       |                                |                 |           |        | i   |
| TRONROUT0000000112425617                          | EICTIE              | Non                      |       |                                |                 |           |        | 1   |
| TRONROUT0000000112425618                          | ED ANCHIECT         |                          |       |                                |                 |           |        |     |
| TRONROUT0000000112425619                          | FRANCHISST          | NC                       |       |                                |                 |           |        |     |
| TRONROUT0000000112425620                          | LARGEUR             | 0                        |       |                                |                 |           |        |     |
| RONROUT000000112425621                            | NOM_ITI             | NC                       |       |                                |                 |           |        |     |
| IRONROUT0000000112425622                          | NB_VOIES            |                          |       |                                |                 |           | NULL 🗘 |     |
| TRONKOUT0000000112425623                          | POS_SOL             |                          |       |                                |                 |           | NULL 🗘 |     |
| TRONKOUT0000000112425624                          | SENS                | NC                       |       |                                |                 |           |        |     |
|                                                   | INSEECOM_G          | 72163                    |       |                                |                 |           |        |     |
| TRONKOUT0000000112425626                          | INSEECOM_D          | 72163                    |       |                                |                 |           |        | ]   |
|                                                   | CODEVOIE_G          | 721638525                |       |                                |                 |           |        |     |
| TRONROL T0000000 112425630                        | CODEVOIE_D          | 721638525                | _     |                                |                 |           |        |     |
| TRONROUT0000000112425631                          | TYP_ADRES           | NR                       |       | Affichage mode "               | formulaire"     |           | _      |     |
| Montrer toutes les entités,                       |                     | r                        |       | C                              |                 |           |        | 38  |

Table d'attributs - affichage mode formulaire

### Filtrer les entités affichées dans la table

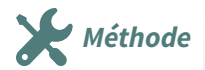

| Montrer toutes les entités                         |   |
|----------------------------------------------------|---|
| 🛅 Ne montrer que les entités sélectionnées         |   |
| 🐯 Ne montrer que les entités visibles sur la carte |   |
| 🗊 Ne montrer que les entités nouvelles ou éditées  |   |
| Filtre de champ                                    | • |
| 👕 Filtre avancé (expression)                       |   |
| ★ Expressions de filtre stockées                   | • |
| abc NOM                                            |   |
|                                                    |   |

#### Filtre de la table d'attributs

On peut effectuer un filtrage des entités affichées dans la table d'attributs en utilisant les commandes du bouton situé en bas à gauche de la table. ces commandes permettent d'effectuer les filtrages suivants :

- Montrer toutes les entités (par défaut, pas de filtre)
- *Ne montrer que les entités sélectionnées* : il faut donc qu'une sélection ait été effectuée préalablement, soit de manière graphique, soit par une requête attributaire (sera examinée au module 7)
- *Ne monter que les entités visibles sur la carte* : très pratique, permet de limiter l'affichage des attributs à la zone de la carte affichée à l'écran
- *Montrer les entités nouvelles ou éditées* : Affiche uniquement les entités qui ont été modifiées ou ajoutées.
- *Filtre de champ*: cette commande permet de filtrer sur la valeur d'un champ. Dans un premier temps on choisit la colonne (c'est-à-dire l'attribut ou le champ), dans un second temps on saisit la chaîne de caractères à rechercher pour cet attribut.

• *Filtre avancé* (*expression*) : version plus avancée du précédent qui utilise une expression construite avec la calculatrice d'expression qui sera examinée au module 7

nb : le comportement par défaut (ici *montrer toutes les entités*) est réglable dans le menu '**Préférences** - > **Options -**> **Sources de donnée**s : **Comportement des tables d'attributs'.** 

Le « *filtre de champ* » recherche la chaîne de caractères saisie dans l'ensemble des valeurs présentes dans cette colonne.

Ainsi, une recherche sur la chaîne *Revêtu* renverra les entités possédant les attributs *Revêtu* et *Non revêtu* si la case "sensible à la casse" n'est pas cochée ! Attention donc au choix de cette chaîne.

On peut également utiliser des caractères joker :

- le caractère % remplace un nombre quelconque de caractères ; D%2 renverra D323, D12, D102, D102bis ;
- le caractère \_ remplace un seul caractère : D\_2 renverra D323 ou D12.

Pour faire des recherches plus complexes, notamment celles faisant appel à plusieurs attributs, il est nécessaire d'utiliser le *Filtre avancé (expression)*.

| 15  | TRONROUT0000 | 1.5           | 1.0     | Route à 1 chauss | D323 | NR    | NR                  | 2         | <b>•</b> |
|-----|--------------|---------------|---------|------------------|------|-------|---------------------|-----------|----------|
| •   |              |               |         |                  |      |       |                     |           | · · ·    |
| abc | NATURE Route |               |         |                  |      | •     | Case sensitive      | Appliquer |          |
|     | 1            | chaîne de car | actères | à recherch       | er   | Res   | pect des<br>uscules |           |          |
|     |              | robo          |         |                  |      | IIIaj | uscules             |           |          |

Filtre de colonne sur la table d'attributs

Nous verrons plus loin que le mode formulaire permet avec le bouton  $\mathbf{T}$  de générer facilement des filtres.

#### Ouverture filtrée de la table d'attribut et largeur des colonnes

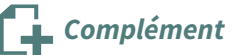

Le bouton d'ouverture de la table d'attribut peut être choisi parmi les boutons suivants (possibilité de filtrages très pratiques en cas en particulier de table volumineuse)

| 📰 🖣 🛲 👻 🥪 🔍 👻                                               |         |
|-------------------------------------------------------------|---------|
| Ouvrir la Table d' <u>A</u> ttributs                        | F6      |
| Ouvrir la table attributaire (entités sélectionnées)        | Maj+F6  |
| 🐯 Ouvrir la table attributaire (entités visibles)           | Ctrl+F6 |
| Ouvrir la table attributaire (entités éditées et nouvelles) |         |

La largeur des colonnes peut-être réglée en choisissant une des options du menu contextuel obtenu par clic droit sur l'entête de l'une des colonnes :

| DD | GB_DA   | TVER OF VERROLL ID along CODE HVDRO D   |
|----|---------|-----------------------------------------|
|    | 26/06/  | <u>M</u> asquer la colonne              |
|    | 20,00,  | Largeur                                 |
|    | 13/06/  | Définir toutes les largeurs de colonnes |
|    | 30/10/2 | <u>T</u> aille automatique              |
|    | 04/07/  | Taille auto pour toutes les colonnes    |
|    | 01,01,1 | Organiser les colonnes                  |
|    | 03/07/  | <u></u><br><u></u><br>Tri               |

Par exemple *'taille automatique pour toutes les colonnes*' règle la largeur de toutes les colonnes de la table pour que tous les attributs soient entièrement lisibles.

#### Ne pas confondre filtre et sélection ...

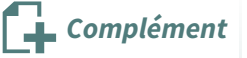

Il faut être attentif aux points suivants :

- Le « *filtre sur la table d'attributs* » n'agit QUE sur la table d'attributs et ne modifie pas le nombre d'entités affichées sur la carte. Cette commande est destinée à faciliter l'accès aux informations souhaitées en limitant le nombre de lignes à l'écran.
- Les entités filtrées ne sont pas sélectionnées par défaut : si l'on veut les sélectionner, il faut aller cliquer sur les lignes dans la table. Pour sélectionner l'ensemble des entités affichées, faire

un CTRL-A ou utiliser le bouton 🗮 dans la barre d'outils supérieure de la table attributaire,

ou encore clic droit sélectionner tout. Ou bien utiliser l'outil de Sélection/filtre en affichant le

formulaire 🛛 🕎 dans la barre d'outils supérieure de la table attributaire.

• Le nombre d'entités totales, filtrées et sélectionnées apparaît dans la barre de titre de la fenêtre *"Table attributaire"*.

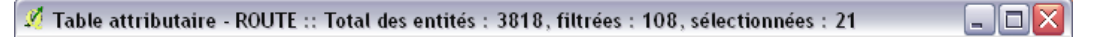

En-tête de la fenêtre de la table d'attributs

Attention également au fait que QGIS propose d'autres commandes qui peuvent porter à confusion avec celles que nous venons d'étudier, car leur intitulé ou leur manière d'agir sont plus ou moins proches : notamment on trouvera les commandes de « *sélection basée sur une expression* », « *Filtrer* » ou « *Sélection par localisation* » qui sont **examinées en détail au module 7 "Requêtes et sélections"**.

Voir les données des couches

Le schéma ci-dessous fait la synthèse de ces commandes :

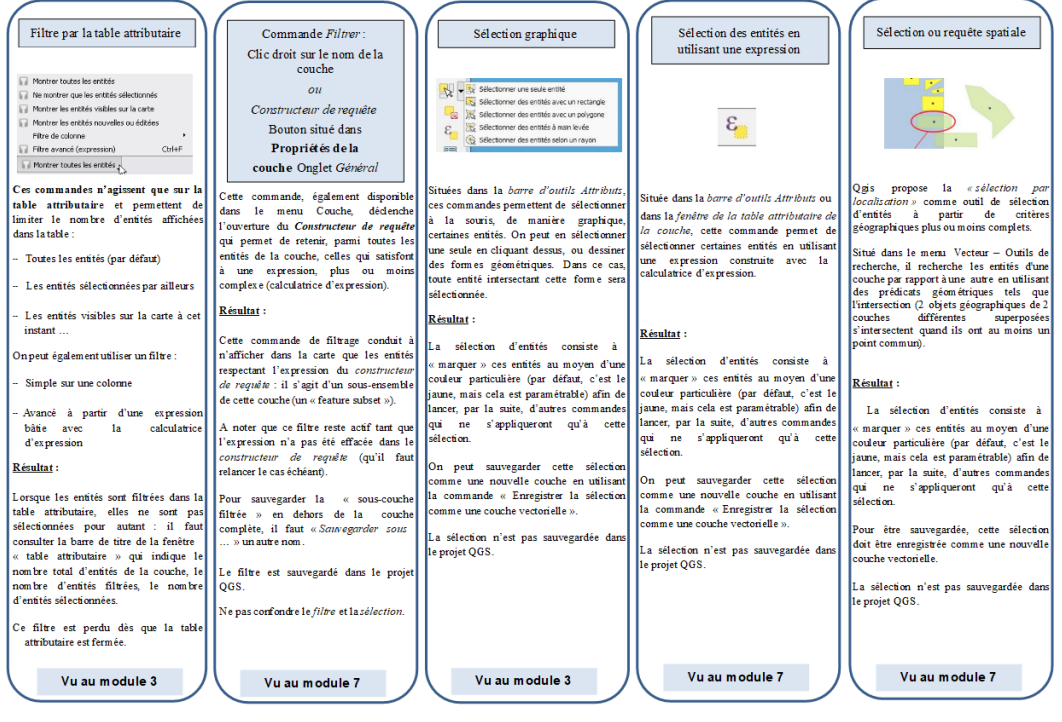

Tableau de synthèse filtre et sélection

Tableau de synthèse filtre et sélection (format PDF) (cf. i\_20\_40\_Filtre\_selection\_QGIS2.pdf)

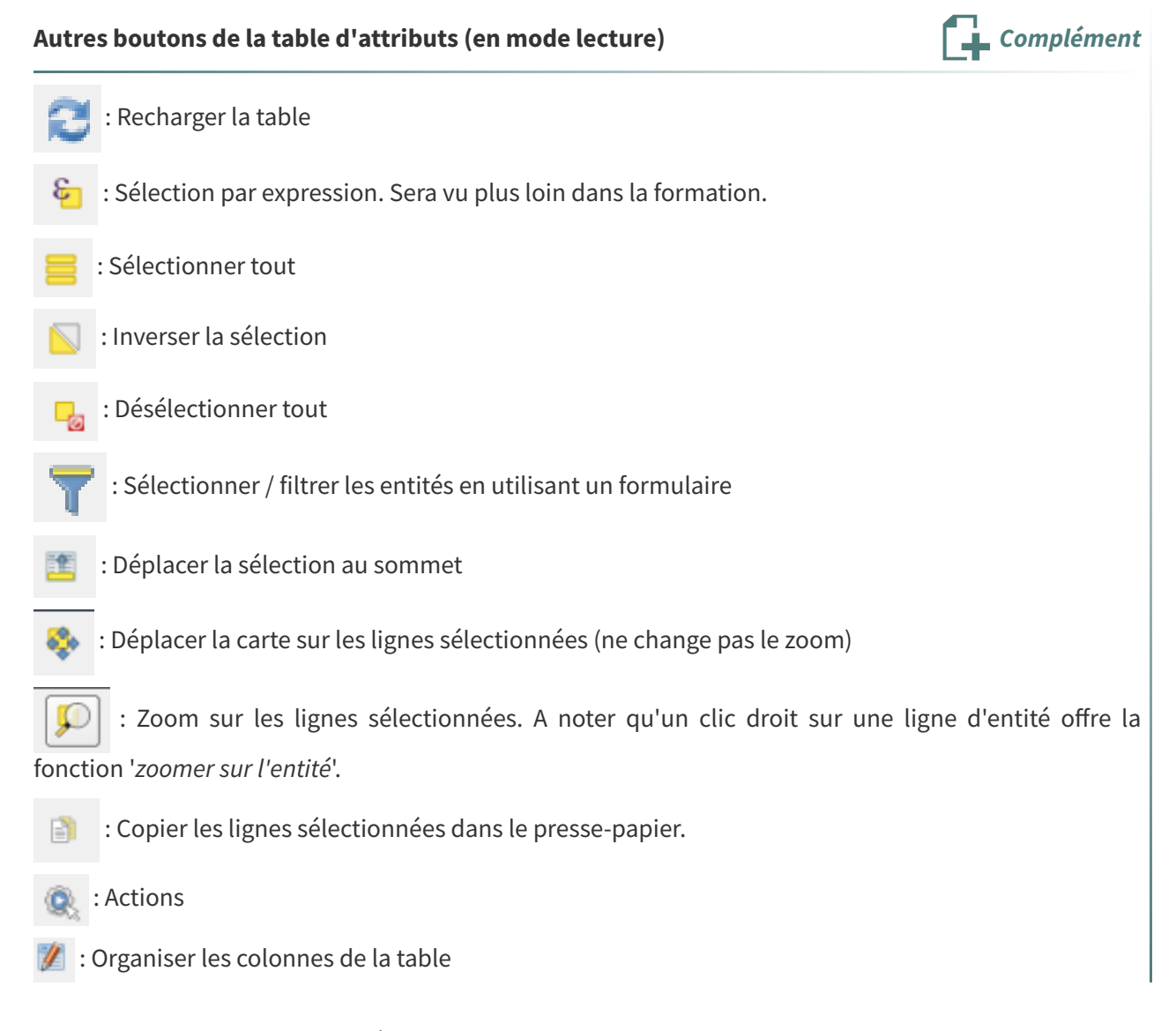

#### Organiser les colonnes de la table (en visualisation)

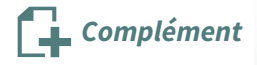

Il est possible d'utiliser des fonctions d'organisation de la table d'attribut avec un clic droit sur un entête de colonne (ou avec le bouton 🧖 )

| NOM .              |                                         |  |  |  |  |
|--------------------|-----------------------------------------|--|--|--|--|
| Paura              | <u>M</u> asquer la colonne              |  |  |  |  |
| bousse             | Largeur                                 |  |  |  |  |
| Ligron             | Définir toutes les largeurs de colonnes |  |  |  |  |
| Le Bailleul        | <u>T</u> aille automatique              |  |  |  |  |
| Villaines anus Ma  | Taille auto pour toutes les colonnes    |  |  |  |  |
| villames-sous-ivia | Organiser les colonnes                  |  |  |  |  |
| Cré                | Tri                                     |  |  |  |  |
|                    | <u>1</u> 000                            |  |  |  |  |

Masquer la colonne : Permet de ne plus faire apparaître la colonne.

Largeur : Permet de fixer la largeur de visualisation (en pixel)

**Taille automatique** : Permet de fixer automatiquement la largeur en fonction du contenu de la colonne.

**Tri** : Permet de définir un ordre de tri qui ne soit pas simplement ascendant ou descendant (par une expression).

Organiser les colonnes : Permet de définir la visibilité et l'ordre (par glisser / Lâcher) des colonnes :

| 🕺 Organiser les colonnes de la table                                                                                                    |  |
|----------------------------------------------------------------------------------------------------|--|
| <ul> <li>ID_BDCARTO</li> <li>NOM_COMM</li> <li>INSEE_COMM</li> <li>STATUT</li> <li>X_COMMUNE</li> <li>Y_COMMUNE</li> <li>SUPERFICIE</li> <li>SUPERFICIE</li> <li>POPULATION</li> <li>INSEE_CANT</li> <li>NOM_DEPT</li> <li>INSEE_REG</li> <li>INSEE_ARR</li> <li>[Contrôle des Actions]</li> </ul> |  |
| Sélectionner tout Tout désélectionner OK Annuler                                                                                                    |  |

#### Mise en forme conditionnelle

Complément

Le bouton 📄 donne accès aux possibilités de mise en formes conditionnelles.

### La mise en forme conditionnelle peut porter sur un champ ou sur une ligne.

Une Règle de mise en forme à un nom, une condition et un réglage qui est réalisé quand la condition est respectée.

Exemple : Nous souhaitons afficher en fond vert les données des communes de plus de 1000 habitants :

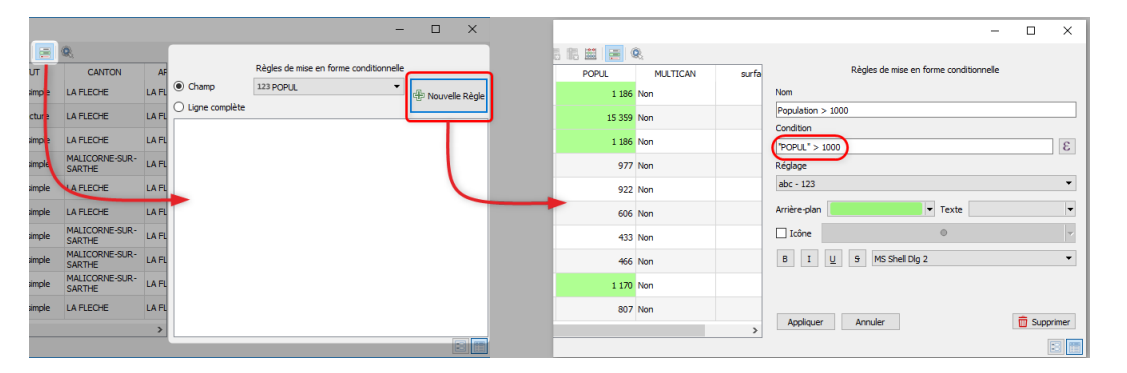

## 3. Modification des attributs d'une couche

## Les boutons de la table d'attributs actifs en mode d'édition

Le bouton 🥢 permet de passer en mode édition sur la table.

Les boutons suivants sont alors actifs :

: Basculer en mode édition multiple (cet outil sera abordé plus loin dans la formation Perfectionnement)

- 📑 : Sauvegarder les modifications
  - 拱 : Ajouter une entité
- 🛶 : Couper les entités sélectionnée dans le presse-papier
- 🚹 : Coller à partir du presse-papier
- 💼 : Supprimer les entités sélectionnées
- 📙 : Supprimer un champ
- 📙 : Ajouter un champ
- 🚆 : Ouvrir la calculatrice de champ (permet d'ajouter ou de modifier un champ existant, permet

également d'ajouter un champ qui peut-être virtuel. Dans ce dernier cas, il est recalculé chaque fois qu'il est utilisé, sa définition étant stocké dans le fichier projet).

Ajout, suppression d'un champ dans la table attributaire d'une couche

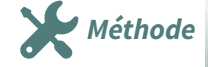

1 - Ajout d'un champ

Pour ajouter un champ dans la table attributaire d'une couche, il faut :

- Afficher la table attributaire de la couche
- Basculer la couche en mode d'édition pour pouvoir modifier la structure de table attributaire en cliquant sur le bouton 'Activer le mode d'édition' // :
- Cliquer sur le bouton 'Nouvelle colonne'

La boîte de dialogue 'Ajouter une colonne' apparaît :

| 🔇 Ajouter un champ            | ? ×                       |
|-------------------------------|---------------------------|
| Nom                           | DENSITE                   |
| Commentaire                   |                           |
| Туре                          | Nombre décimal (réel) 🔹 🔻 |
| Type (fournisseur de données) | double                    |
| Longueur                      | 10                        |
| Précision                     | 2                         |
|                               | OK Annuler                |

*Boîte de dialogue 'Ajouter une colonne'* 

Ici on souhaite ajouter un champ **DENSITE** de format **réel, de largeur 10 et comprenant 2 décimales** (précision).

Cliquer sur **OK** pour ajouter le nouveau champ à la table attributaire :

| 6  | COMMUNE :: Tota      | al des entités: 10, fi | ltrées: 10, sélection        | inées: 0   |                 |                          |            |        |                    | -      |              | ×        |
|----|----------------------|------------------------|------------------------------|------------|-----------------|--------------------------|------------|--------|--------------------|--------|--------------|----------|
| /  | 🖉 📑 😂 📷              | 💼 🛰 🖹 📔                | ا 🚽 📄 😼                      | 🍸 🏼 🌺 💭 🛛  | 6 18 🗰 🚍        | Q.                       |            |        |                    |        |              |          |
| ab | oc ID 🔹 =            | 3                      |                              |            |                 |                          |            | ~      | Tout mettre à jour | Mettre | à jour la sé | élection |
|    | ID                   | PREC_PLANI             | NOM                          | CODE_INSEE | STATUT          | CANTON                   | ARRONDISST | DEPAR  | T REGION           |        | DENSI        | TE       |
| 1  | SURFCOMM0000         | 30.0                   | Bousse                       | 72044      | Commune simple  | MALICORNE-SUR-<br>SARTHE | LA FLECHE  | SARTHE | PAYS-DE-LA-LO      | IRE    |              | NULL     |
| 2  | SURFCOMM0000         | 30.0                   | Ligron                       | 72163      | Commune simple  | MALICORNE-SUR-<br>SARTHE | LA FLECHE  | SARTHE | PAYS-DE-LA-LO      | IRE    |              | NULL     |
| 3  | SURFCOMM0000         | 30.0                   | Le Bailleul                  | 72022      | Commune simple  | MALICORNE-SUR-<br>SARTHE | LA FLECHE  | SARTHE | PAYS-DE-LA-LO      | IRE    |              | NULL     |
| 4  | SURFCOMM0000         | 30.0                   | Cré                          | 72108      | Commune simple  | LA FLECHE                | LA FLECHE  | SARTHE | PAYS-DE-LA-LO      | IRE    |              | NULL     |
| 5  | SURFCOMM0000         | 30.0                   | Bazouges-sur-le-<br>Loir     | 72025      | Commune simple  | LA FLECHE                | LA FLECHE  | SARTHE | PAYS-DE-LA-LO      | IRE    |              | NULL     |
| 6  | SURFCOMM0000         | 30.0                   | Villaines-sous-<br>Malicorne | 72377      | Commune simple  | MALICORNE-SUR-<br>SARTHE | LA FLECHE  | SARTHE | PAYS-DE-LA-LO      | IRE    |              | NULL     |
| 7  | SURFCOMM0000         | 30.0                   | Crosmières                   | 72110      | Commune simple  | LA FLECHE                | LA FLECHE  | SARTHE | PAYS-DE-LA-LO      | IRE    |              | NULL     |
| 8  | SURFCOMM0000         | 30.0                   | Mareil-sur-Loir              | 72185      | Commune simple  | LA FLECHE                | LA FLECHE  | SARTHE | PAYS-DE-LA-LO      | IRE    |              | NULL     |
| 9  | SURFCOMM0000         | 30.0                   | Clermont-Créans              | 72084      | Commune simple  | LA FLECHE                | LA FLECHE  | SARTHE | PAYS-DE-LA-LO      | IRE    |              | NULL     |
| 10 | SURFCOMM0000         | 30.0                   | La Flèche                    | 72154      | Sous-préfecture | LA FLECHE                | LA FLECHE  | SARTHE | PAYS-DE-LA-LO      | IRE    |              | NULL     |
| <  |                      |                        |                              |            |                 |                          |            |        |                    |        |              | >        |
| 1  | Montrer toutes les e | entités,               |                              |            |                 |                          |            |        |                    |        |              | 3 📅      |

Table attributaire complétée par le champ DENSITE

**Remarque** : La valeur de l'attribut **DENSITE** est initialisée à **NULL car aucun calcul de densité n'a été** effectué lors de la création du champ.

Pour enregistrer les modifications, cliquer sur le bouton '**Activer le mode d'édition**' pour sortir du mode d'édition (bascule).

#### 2 - Suppression d'un champ

Pour supprimer un champ de la table attributaire d'une couche, il faut :

- Afficher la table attributaire de la couche
- Basculer la couche en mode d'édition pour pouvoir modifier la structure de table attributaire en cliquant sur le bouton **'Activer le mode d'édition'.**
- Cliquer sur le bouton 'Supprimer le champ' :

| G  | COMMUNE :: Tota               | I des entités: 10, fil | ltrées: 10, sélection        | nées: 0    | _               |                          |            |        |                    | -      |             | ×        |
|----|-------------------------------|------------------------|------------------------------|------------|-----------------|--------------------------|------------|--------|--------------------|--------|-------------|----------|
| /  | 1 🗟 🖥                         | 💼 🛰 🗈 🔝                | ا 🖉 📒 💕                      | 🍸 🍱 🌺 💭 🛛  |                 | Q.                       |            |        |                    |        |             |          |
| ab | ID 🔻 =                        | 3                      |                              |            | Supprimer le    | champ (Ctrl+L)           |            | ~      | Tout mettre à jour | Mettre | à jour la s | élection |
|    | ID                            | PREC_PLANI             | NOM                          | CODE_INSEE | STATUT          | CANTON                   | ARRONDISST | DEPART | REGION             |        | DENSI       | TE       |
| 1  | SURFCOMM0000                  | 30.0                   | Bousse                       | 72044      | Commune simple  | MALICORNE-SUR-<br>SARTHE | LA FLECHE  | SARTHE | PAYS-DE-LA-LO      | IRE    |             | NULL     |
| 2  | SURFCOMM0000                  | 30.0                   | Ligron                       | 72163      | Commune simple  | MALICORNE-SUR-<br>SARTHE | LA FLECHE  | SARTHE | PAYS-DE-LA-LO      | IRE    |             | NULL     |
| 3  | SURFCOMM0000                  | 30.0                   | Le Bailleul                  | 72022      | Commune simple  | MALICORNE-SUR-<br>SARTHE | LA FLECHE  | SARTHE | PAYS-DE-LA-LO      | IRE    |             | NULL     |
| 4  | SURFCOMM0000                  | 30.0                   | Cré                          | 72108      | Commune simple  | LA FLECHE                | LA FLECHE  | SARTHE | PAYS-DE-LA-LO      | IRE    |             | NULL     |
| 5  | SURFCOMM0000                  | 30.0                   | Bazouges-sur-le-<br>Loir     | 72025      | Commune simple  | LA FLECHE                | LA FLECHE  | SARTHE | PAYS-DE-LA-LO      | IRE    |             | NULL     |
| 6  | SURFCOMM0000                  | 30.0                   | Villaines-sous-<br>Malicorne | 72377      | Commune simple  | MALICORNE-SUR-<br>SARTHE | LA FLECHE  | SARTHE | PAYS-DE-LA-LO      | IRE    |             | NULL     |
| 7  | SURFCOMM0000                  | 30.0                   | Crosmières                   | 72110      | Commune simple  | LA FLECHE                | LA FLECHE  | SARTHE | PAYS-DE-LA-LO      | IRE    |             | NULL     |
| 8  | SURFCOMM0000                  | 30.0                   | Mareil-sur-Loir              | 72185      | Commune simple  | LA FLECHE                | LA FLECHE  | SARTHE | PAYS-DE-LA-LO      | IRE    |             | NULL     |
| 9  | SURFCOMM0000                  | 30.0                   | Clermont-Créans              | 72084      | Commune simple  | LA FLECHE                | LA FLECHE  | SARTHE | PAYS-DE-LA-LO      | IRE    |             | NULL     |
| 10 | SURFCOMM0000                  | 30.0                   | La Flèche                    | 72154      | Sous-préfecture | LA FLECHE                | LA FLECHE  | SARTHE | PAYS-DE-LA-LO      | IRE    |             | NULL     |
| <  |                               |                        |                              |            |                 |                          |            |        |                    |        |             | >        |
| 1  | 🖥 Montrer toutes les entités. |                        |                              |            |                 |                          |            |        |                    |        |             |          |

Supprimer un champ

Sélectionner le ou les champs à supprimer dans la boîte de dialogue 'Supprimez les attributs' :

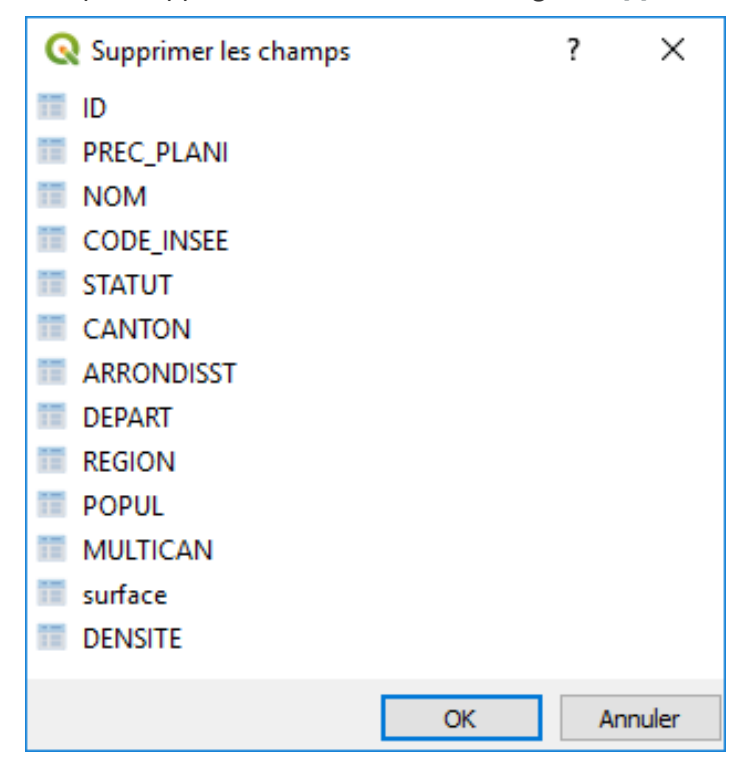

Boîte de dialogue Suppression d'attributs

Pour enregistrer les modifications, cliquer sur le bouton '**Activer le mode d'édition**' pour sortir du mode d'édition (bascule).

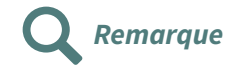

Lorsque le mode d'édition est activé, il est possible de modifier directement les valeurs des attributs, un par un, dans les colonnes de la table attributaire.

De plus, la **Barre de calcul de champ** (ci-dessous) permet d'éditer rapidement les valeurs des champs existants en effectuant des calculs basés sur les valeurs existantes des attributs ou sur des fonctions prédéfinies, par exemple pour calculer la longueur ou la surface des entités géométriques.

Pour éditer les valeurs, sélectionnez le champ à modifier avec le bouton de filtre sur la gauche et remplissez la ligne de texte avec une nouvelle valeur (ou une expression). Le bouton *Tout mettre à jour* permet de mettre à jour l'ensemble des attributs de la table et le bouton *Mise à jour filtrée* les entités sélectionnées ou filtrées, si un filtre est appliqué à la table d'attributs.

 abc NATURE

 E
 Mise à jour filtrée
 Mettre à jour la sélection

 Mise à jour filtrée
 Mettre à jour la sélection

 Mise à jour filtrée
 Mettre à jour la sélection

 Mise à jour filtrée
 Mettre à jour la sélection

 Mettre à jour la sélection

# Utilisation de la calculatrice de champ pour créer un champ dans la table attributaire

Méthode

La calculatrice de champ permet de créer des champs supplémentaires calculés dans la table attributaire d'une couche ou de mettre à jour un champ existant.

Pour ouvrir la calculatrice de champ, il faut :

- Afficher la table attributaire de la couche
- Basculer la couche en mode d'édition pour pouvoir modifier la structure de table attributaire en cliquant sur le bouton 'Activer le mode d'édition'.
- Cliquer sur le bouton 'Ouvrir la calculatrice de champs'

| G  | 🔉 COMMUNE :: Total des entités: 10, filtrées: 10, sélectionnées: 0 – 🗆 🗙                              |            |                              |            |                 |                          |            |        |               | $\times$ |          |        |
|----|----------------------------------------------------------------------------------------------------|------------|------------------------------|------------|-----------------|--------------------------|------------|--------|---------------|----------|----------|--------|
| /  | / 🗱 📴 21 11元 🖮 26 18 19 12 19 19 17 12 19 10 11版 11版 11版 12 19 10 11 11 11 11 11 11 11 11 11 11 11 11 |            |                              |            |                 |                          |            |        |               |          |          |        |
| 1. | 1.2 DENSITE V = E POPUL" / "surface" *1000                                                            |            |                              |            |                 |                          |            |        |               |          | élection |        |
|    | ID                                                                                                    | PREC_PLANI | NOM                          | CODE_INSEE | STATUT          | CANTON                   | ARRONDISST | DEPART | REGION        |          | DENSI    | TE     |
| 1  | SURFCOMM0000                                                                                          | 30.0       | Clermont-Créans              | 72084      | Commune simple  | LA FLECHE                | LA FLECHE  | SARTHE | PAYS-DE-LA-LO | IRE      |          | 65.37  |
| 2  | SURFCOMM0000                                                                                          | 30.0       | Mareil-sur-Loir              | 72185      | Commune simple  | LA FLECHE                | LA FLECHE  | SARTHE | PAYS-DE-LA-LO | IRE      |          | 50.41  |
| 3  | SURFCOMM0000                                                                                          | 30.0       | Villaines-sous-<br>Malicorne | 72377      | Commune simple  | MALICORNE-SUR-<br>SARTHE | LA FLECHE  | SARTHE | PAYS-DE-LA-LO | IRE      |          | 50.12  |
| 4  | SURFCOMM0000                                                                                          | 30.0       | Cré                          | 72108      | Commune simple  | LA FLECHE                | LA FLECHE  | SARTHE | PAYS-DE-LA-LO | IRE      |          | 46.68  |
| 5  | SURFCOMM0000                                                                                          | 30.0       | Crosmières                   | 72110      | Commune simple  | LA FLECHE                | LA FLECHE  | SARTHE | PAYS-DE-LA-LO | IRE      |          | 44.92  |
| 6  | SURFCOMM0000                                                                                          | 30.0       | Le Bailleul                  | 72022      | Commune simple  | MALICORNE-SUR-<br>SARTHE | LA FLECHE  | SARTHE | PAYS-DE-LA-LO | IRE      |          | 42.19  |
| 7  | SURFCOMM0000                                                                                          | 30.0       | Bazouges-sur-le-<br>Loir     | 72025      | Commune simple  | LA FLECHE                | LA FLECHE  | SARTHE | PAYS-DE-LA-LO | IRE      |          | 39.56  |
| 8  | SURFCOMM0000                                                                                          | 30.0       | Bousse                       | 72044      | Commune simple  | MALICORNE-SUR-<br>SARTHE | LA FLECHE  | SARTHE | PAYS-DE-LA-LO | IRE      |          | 36.00  |
| 9  | SURFCOMM0000                                                                                          | 30.0       | Ligron                       | 72163      | Commune simple  | MALICORNE-SUR-<br>SARTHE | LA FLECHE  | SARTHE | PAYS-DE-LA-LO | IRE      |          | 34.07  |
| 10 | SURFCOMM0000                                                                                          | 30.0       | La Flèche                    | 72154      | Sous-préfecture | LA FLECHE                | LA FLECHE  | SARTHE | PAYS-DE-LA-LO | IRE      |          | 194.11 |
|    |                                                                                                    |            |                              |            |                 |                          |            |        |               |          |          |        |
| <  | Montrer toutes les                                                                                    | entités.   |                              |            |                 |                          |            |        |               |          | 6        | 3 🗖    |
|    | Total Critorics les (                                                                                 |            |                              |            |                 |                          |            |        |               |          |          |        |

Ouvrir la calculatrice de champ

On peut aussi ouvrir la calculatrice de champs en cliquant sur le bouton

dans la barre d'outils

'Attributs', après avoir basculé la couche en mode édition.

La boîte de dialogue de la Calculatrice de champ est découpée en 5 zones :

- (1) une zone de choix entre la création d'un nouveau champ et la modification d'un champ existant (possibilité de limiter les calculs aux entités sélectionnées)
- (2) une liste des fonctions disponibles pour composer l'expression : opérateurs mathématiques et logiques, expressions conditionnelles, fonctions mathématiques, fonctions de conversion nombres - chaînes de caractères, fonctions de date et heure, fonctions de traitement des chaînes de caractères, fonctions de manipulation de couleurs, fonctions géométriques sur les objets, identification de l'enregistrement enfin la liste des champs et valeurs d'une table attributaire en cours d'édition;
- (3) une aide en ligne pour la fonction sélectionnée (cette aide est assez peu opérationnelle ...);
- (4) une barre d'outils des principaux opérateurs. Cette barre d'outils n'est pas complète, l'ensemble des opérateurs est disponible dans la liste des fonctions "opérateurs".
- (5) enfin, une zone d'affichage et d'édition de l'expression.

| Q Calculatrice de champ                                                                                                    |                                                                                                    | ? ×                                                                                                    |
|----------------------------------------------------------------------------------------------------|----------------------------------------------------------------------------------------------------|----------------------------------------------------------------------------------------------------|
| Ne mettre à jour que les 0 entités sélectionnées       Image: Créer un nouveau champ         Créer un nouveau champ       Image: Mise à jour d'un chan         Créer un dhamp virtuel       Nom         Nom       Image: Type         Longueur du nouveau champ       10 ♀ Précision         Expression       Éditeur de fonction | ıp existant                                                                                                    | *                                                                                                    |
| = + - / * ^ II ( ) 'm 4                                                                                                    | Q. Rechercher         row_number         > Agregates         > Arrays         > Chaine de carctères         > Chaine de carctères         > Chaine de tractères         > Conditions         > Conversions         > Correspondance floue         > Couches         > Couleur         > Date et Heure         > Général         > Géométrie         > Maps         > Math         > Opérateurs         > Récent (fieldcalc)         > Record and Attributes         > Variables | groupe Aggregates<br>Contient des fonctions qui<br>agrègent des valeurs sur des<br>couches et des champs. |
| Aperçu du résultat :                                                                                                    |                                                                                                    | OK Annuler Aide                                                                                           |

Calculatrice de champ

Pour ajouter le champ **DENSITE** à la table attributaire de la couche **COMMUNE** (BD CARTO) à l'aide de la calculatrice de champ :

- Créer un nouveau champ nommé DENSITE
- De type Nombre décimal (réel)
- De longueur **10**
- De précision 2 (2 décimales)

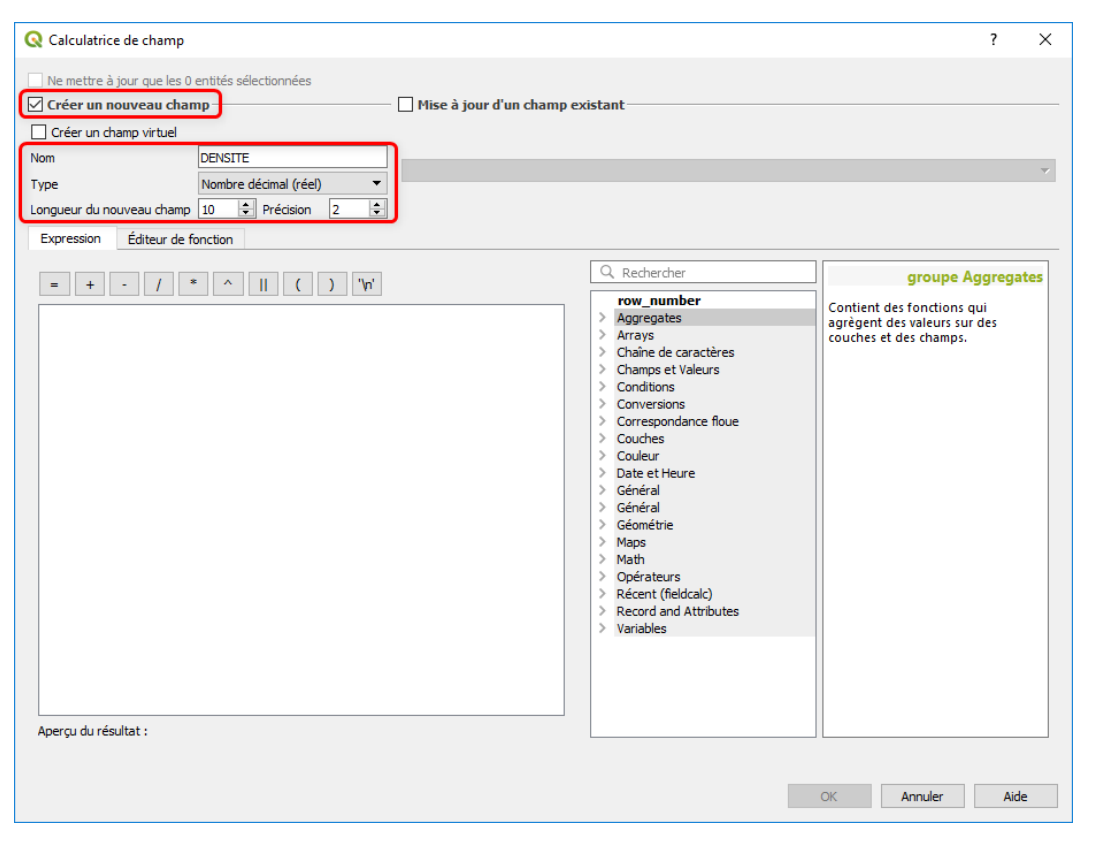

Paramétrage du champ DENSITE

Non seulement la calculatrice de champ permet de créer de nouveaux champs, mais il est aussi possible de calculer les attributs de chaque entité de la couche afin de remplir automatiquement ces champs nouveaux lors de leur création.

Le calcul de la densité d'une commune est effectué en faisant le rapport de la population à la superficie de la commune.

L'unité de densité s'exprime en habitants au kilomètre carré.

Dans la table attributaire de la couche COMMUNE, le champ SUPERFICIE est exprimé en hectares.

Comme il y a 100 hectares dans un km<sup>2</sup>, il faut multiplier le rapport POPULATION/SUPERFICIE par 100 pour obtenir la densité en habitants par km<sup>2</sup>.

Pour composer l'expression dans la calculatrice de champ, il est pratique et plus sûr de choisir les champs dans la liste des fonctions (item 'Champs et valeurs') :

| Q Calculatrice de champ                                                                                                    | ? >                                                                                                    |
|----------------------------------------------------------------------------------------------------|----------------------------------------------------------------------------------------------------|
| Ne mettre à jour que les 0 entités sélectionnées Créer un nouveau champ Créer un champ virtuel Nom DENSITE Type Nombre décimal (réel) Congueur du nouveau champ 10 Précision 2 Expression Éditeur de fonction | ☐ Mise à jour d'un champ existant                                                                                                    |
| = + - / * ^    ( ) "\n"<br>"POPUL" / "SUPERFICIE" * 100<br>Aperçu du résultat : 35.99334995843724                                                                                                    | ARCONDISST       Duble-cliquez sur le nom du         DEPART       REGION         REGION       SUPERFICIE         Onditions       Conditions         Conditions       Conversions         Conditions       Conversions         Conditions       Conditions         Valeurs       Rechercher         Toutes       10 valeurs |
|                                                                                                    | OK Annuler Aide                                                                                                    |

Construction de l'expression de calcul de la densité

Le champ DENSITE est créé et rempli dans la table attributaire :

| Q  | COMMUNE :: Tota      | I des entités: 10, fi | ltrées: 10, sélection        | nées: 0    |                 |                          |            |        |                  | -       |        | ×    |
|----|----------------------|-----------------------|------------------------------|------------|-----------------|--------------------------|------------|--------|------------------|---------|--------|------|
| /  | 2 🗟 🔁 🗟              | <b>ā ≈ 8 8</b>        | ا 🖉 📒 🚭                      | 7 🔳 🔖 🗩    | 16 16 🔛 🖂       | Q.                       |            |        |                  |         |        |      |
|    | ID                   | PREC_PLANI            | NOM                          | CODE_INSEE | STATUT          | CANTON                   | ARRONDISST | DEPART | REGION           | DENSITE | SUPERF | ICIE |
| 1  | 00112528219 🖾        | 30.0                  | Mareil-sur-Loir              | 72185      | Commune simple  | LA FLECHE                | LA FLECHE  | SARTHE | PAYS-DE-LA-LOIRE | 50.42   |        | 1202 |
| 2  | SURFCOMM0000         | 30.0                  | Bousse                       | 72044      | Commune simple  | MALICORNE-SUR-<br>SARTHE | LA FLECHE  | SARTHE | PAYS-DE-LA-LOIRE | 35.99   |        | 1203 |
| 3  | SURFCOMM0000         | 30.0                  | Ligron                       | 72163      | Commune simple  | MALICORNE-SUR-<br>SARTHE | LA FLECHE  | SARTHE | PAYS-DE-LA-LOIRE | 34.06   |        | 1368 |
| 4  | SURFCOMM0000         | 30.0                  | Cré                          | 72108      | Commune simple  | LA FLECHE                | LA FLECHE  | SARTHE | PAYS-DE-LA-LOIRE | 46.67   |        | 1729 |
| 5  | SURFCOMM0000         | 30.0                  | Clermont-Créans              | 72084      | Commune simple  | LA FLECHE                | LA FLECHE  | SARTHE | PAYS-DE-LA-LOIRE | 65.38   |        | 1814 |
| 6  | SURFCOMM0000         | 30.0                  | Villaines-sous-<br>Malicorne | 72377      | Commune simple  | MALICORNE-SUR-<br>SARTHE | LA FLECHE  | SARTHE | PAYS-DE-LA-LOIRE | 50.13   |        | 1949 |
| 7  | SURFCOMM0000         | 30.0                  | Crosmières                   | 72110      | Commune simple  | LA FLECHE                | LA FLECHE  | SARTHE | PAYS-DE-LA-LOIRE | 44.91   |        | 2053 |
| 8  | SURFCOMM0000         | 30.0                  | Le Bailleul                  | 72022      | Commune simple  | MALICORNE-SUR-<br>SARTHE | LA FLECHE  | SARTHE | PAYS-DE-LA-LOIRE | 42.19   |        | 2773 |
| 9  | SURFCOMM0000         | 30.0                  | Bazouges-sur-le-<br>Loir     | 72025      | Commune simple  | LA FLECHE                | LA FLECHE  | SARTHE | PAYS-DE-LA-LOIRE | 39.56   |        | 2998 |
| 10 | SURFCOMM0000         | 30.0                  | La Flèche                    | 72154      | Sous-préfecture | LA FLECHE                | LA FLECHE  | SARTHE | PAYS-DE-LA-LOIRE | 194.10  |        | 7913 |
|    |                      |                       |                              |            |                 |                          |            |        |                  |         |        |      |
| <  |                      |                       |                              |            |                 |                          |            |        |                  |         |        | >    |
| 7  | Montrer toutes les e | ntités,               |                              |            |                 |                          |            |        |                  |         | [      | 3 📻  |

Table attributaire complétée avec la champ DENSITE calculé

Pour enregistrer les modifications, cliquer sur le bouton 'Activer le mode d'édition' pour sortir du mode d'édition (bascule).

#### Sauvegarder les modifications

Lorsque l'on utilise la calculatrice de champ, par exemple pour ajouter un champ et calculer les valeurs des attributs, l'affichage de la nouvelle colonne dans la table d'attributs peut ne pas correspondre au paramétrage effectué sur le type des champs numériques (entier ou réel).

Attention

Pour observer le résultat final, il faut quitter le mode d'édition, auquel cas il sera demandé de sauvegarder les modifications. La fermeture de la table attributaire et sa réouverture peuvent être nécessaires pour obtenir l'affichage définitif de la nouvelle colonne.

Il est également conseillé de sauvegarder les modifications à chaque étape, ajout de colonne et/ou suppression.

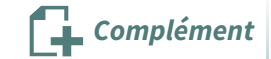

La calculatrice de champs est très puissante... vous pourrez vous familiariser avec progressivement. Les fonctions sont nombreuses et il est même possible de se créer ses propres fonctions.

Voir par exemple une introduction aux champ virtuels<sup>1</sup> qui sont sauvegardés dans les fichiers projets.

## 4. Exercice : Table d'attributs

## **Exercice 7 : tables d'attributs**

Objectif : rechercher des entités à l'aide des données attributaires

## Question

Ouvrir les couches vectorielles

- BD\_TOPO\H\_ADMINISTRATIF\COMMUNE.SHP
- BD\_CARTO\RESEAU\_ROUTIER\TRONCON\_ROUTE.SHP

En utilisant l'**outil de filtre sur la table attributaire**, effectuer les recherches ci-dessous et sélectionner les entités trouvées :

- Chercher la sous-préfecture dans la table COMMUNE
- Chercher le canton de « LA FLECHE » dans la table COMMUNE
- Chercher les 3 voies dans la couche TRONCON\_ROUTE
- Chercher toutes les routes départementales D102 et D102bis dans la couche TRONCON\_ROUTE

https://docs.qgis.org/3.34/fr/docs/user\_manual/working\_with\_vector/attribute\_table.html#editing-attribute-value

# Outils généraux

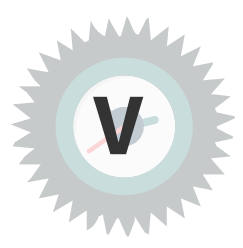

## Introduction

Dans cette séquence, on aborde quelques outils généraux :

- comment effectuer des mesures de distances, de surfaces et d'angles ;
- comment réaliser des annotations, gérer les infobulles et enregistrer des signets spatiaux ;
- comment améliorer les cartes avec les "décorations".

## 1. Outils de mesures

Les outils de mesure sont accessible par :

- le menu Vue, sous-menu Mesure
- ou le bouton correspondant de la barre d'outils Attributs

Ces commandes permettent d'effectuer une mesure de longueur, de surface ou d'angle. Certains paramètres peuvent être réglés dans *Préférences / Options / Outils cartographiques.* 

En particulier les unités préférées.

| ₩ <mark>- </mark>      |            |
|------------------------|------------|
| Mesurer une longueur   | Ctrl+Maj+M |
| 🔡 Mesurer une aire     | Ctrl+Maj+J |
| 🐓 Mesure de relèvement |            |
| 🝝 Mesurer un angle     |            |

Image 2 Barre d'outils Mesure

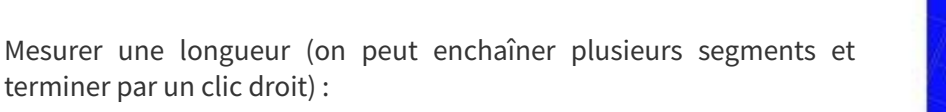

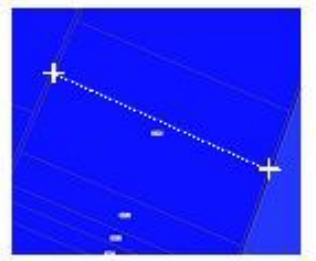

Mesurer une aire (clic droit pour terminer) :

Mesurer un angle : le sommet de l'angle à mesurer doit être cliqué en deuxième position. Le résultat est signé : positif dans le sens des aiguilles d'une montre. L'unité d'angle (degré, radian, grade) est paramétrable dans les options.

Mesurer un relèvement : Permet de mesurer un angle par rapport au Nord géographique.

#### Mesurer la distance, l'aire et l'angle - mode "Accrochage d'objets"

- Pour repérer une entité, utiliser l'attribut Identifier les entités
- Pour une plus grande précision et pour identifier plus facilement les points, on peut utiliser le mode "accrochage d'objets" qui positionne le clic de la souris exactement sur le point (marqueur) le plus proche. Pour cela, il faut :
  - paramétrer les options d'accrochage pour chercher le point ou le sommet à cliquer. Dans le menu "projet/options d'accrochage" ou dans la barre d'outil Accrochage, on peut choisir la couche qui sera concernée (ou toutes les couches, ou mode avancé), le type d'objet sur lequel le clic s'accrochera (segment et/ou sommet) et la tolérance de distance en pixels ou unités de carte ;
  - ensuite, il est utile de représenter tous les nœuds des objets lignes ou polylignes avec un marqueur à chaque sommet : dans les propriétés du symbole, choisir "ligne de symboles" pour le type de symbole, puis choisir le marqueur qui sera affiché à chaque sommet.

remarque : QGIS affiche un carré (pour les sommets)

segments) lorsqu'un accrochage est possible.

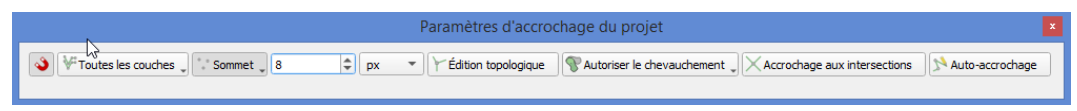

Réglages pour le mode Accrochage objets

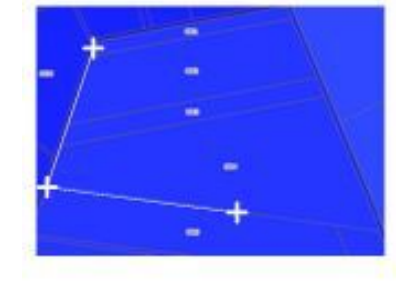

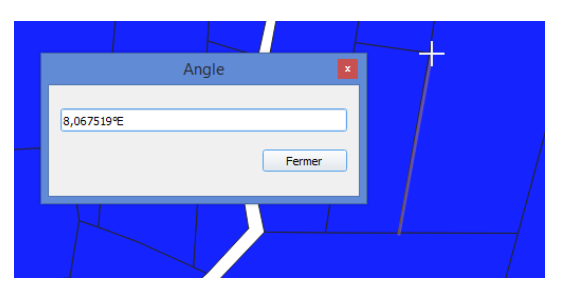

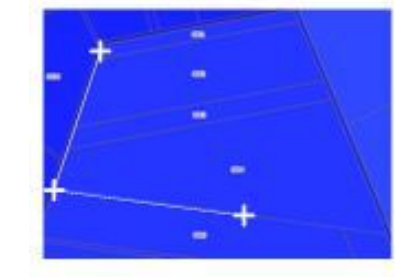

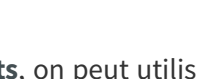

ou sablier (pour les points sur les

Méthode

|                                 | Propriétés de la couche — COMMUNE — Symbologie                                 | ×     |
|---------------------------------|--------------------------------------------------------------------------------|-------|
| ۹.                              | Symbole Unique                                                                 | •     |
| <ul> <li>Information</li> </ul> | Remplissage                                                                    |       |
| Source                          | <ul> <li>Uigne de symboles</li> <li>Symbole</li> <li>Symbole simple</li> </ul> |       |
| Symbologie 2                    | • •                                                                            |       |
| (abc) Étiquettes                |                                                                                |       |
| abc Masques                     | Type de symbole Bordure : Ligne de symboles 4                                  |       |
| 🕎 Vue 3D                        | Emplacement (E,                                                                |       |
| Magrammes                       | o avec un intervalle 3,000000                                                  | - €,  |
| 盲 Champs                        | sur chaque sommet 5                                                            |       |
| E Formulaire d'attributs        | Sur le dernier seulement                                                       |       |
| • Jointures                     | 🔿 sur le point central                                                         |       |
| 📥 Gradana antificia             | 🔿 sur le point central des segments                                            |       |
| Stockage auxiliaire             | O sur chaque point de la courbe                                                |       |
| Sea Actions                     | Décalage le long de la ligne 0,000000                                          | - e,  |
| 🧭 Affichage                     | ✓ Pivoter le symbole pour suivre la direction de la ligne                      |       |
| 🞸 Rendu                         | Angle moyen sur (4,000000                                                      | - (E, |
| 🕓 Temporel                      | Décalage de la ligne 0,000000    Millimètres                                   |       |
| Variables                       | Anneaux O Tous les anneaux                                                     | -     |
|                                 | Activer la couche de symboles Effets                                           | -     |
| Métadonnées                     | Rendu de couche                                                                |       |
| Népendances                     | Style      OK Annuler Appliquer                                                | Aide  |

Affichage du marqueur "Ligne de symboles"

#### Mesure suivant un ellipsoïde

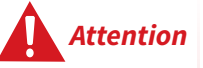

QGIS peut réaliser une mesure en tenant compte ou non de l'ellipsoïde. Le paramétrage est affiché dans les informations de l'outil de mesure :

| Mesu                                                                                                    | re      |   |               |           |     |                                          |  |  |  |
|----------------------------------------------------------------------------------------------------|---------|---|---------------|-----------|-----|------------------------------------------|--|--|--|
| Les calculs sont basés sur:<br>*Le calcul ellipsoïdal du projet est<br>sélectionné.<br>*Les coordonnées sont transformées<br>vers l'ellipsoïde choisi (WGS84), et la<br>distance est calculée en mètres. |         |   |               |           | Seg | ments [mètres]<br>5 590,653<br>2 081,830 |  |  |  |
| Total                                                                                                    |         |   | 7             | 672,483 m | mè  | tres 🔻                                   |  |  |  |
| <b>)</b> I                                                                                                    | ▶ Info  |   |               |           |     |                                          |  |  |  |
|                                                                                                    | Nouveau | u | Configuration | Ferm      | er  | Aide                                     |  |  |  |

Nous ne détaillons pas dans cette formation la problématique des projections, il faut retenir qu'aucune projection plane ne conserve les distances. La distance qui est la plus proche de celle mesurée sur le terrain (sans tenir compte des différences d'altitude) est la distance mesurée sur l'ellipsoide. Toutefois on peut vouloir également utiliser la distance projetée (distance cartésienne).

Pour plus de détails on se reportera à la fiche T9 disponible sur le site du CEREMA<sup>2</sup> et mise à disposition dans cette formation :

(cf. fiche T9 distance et alteration lineaire.pdf)

Pour activer la mesure suivant un ellipsoide, il faut aller dans le menu

#### Projet -> propriétés du projet -> onglet 'général'

et choisir comme ellipsoïde : GRS 1980 (EPSG :7019) ou WGS84 (EPSG :7030) qui est très proche.

<sup>2.</sup> https://www.cerema.fr/fr/centre-ressources/boutique/georeferencement-rgf93

| 1 | Mesures                                                    |              |                     |             |             |  |  |  |
|---|------------------------------------------------------------|--------------|---------------------|-------------|-------------|--|--|--|
| 2 | Ellipsoïde<br>(Pour les calculs de distance et de surface) | GRS 1980 (E  | S 1980 (EPSG: 7019) |             |             |  |  |  |
|   |                                                            | Semi-majeur  | 6378137,000         | Semi-mineur | 6356752,314 |  |  |  |
|   | Unités pour les mesures de distance                        | Mètre        |                     |             | •           |  |  |  |
|   | Unités pour les mesures de superficie                      | Mètres carré | śs                  |             | •           |  |  |  |

## Mesures et accrochage d'objets

La vidéo ci-dessous expose les commandes de mesures et le paramétrage du mode d'accrochage objets.

(Pour la visualiser en grand format, cliquer sur le bouton7:54

(cf. vidéo outils de mesure QGIS[mp4])

## 2. Exercice : Mesures graphiques

## Exercice 8 : effectuer des mesures graphiques

Objectif : mesurer des longueurs, des aires et des angles avec les outils de mesure graphique

## Question

Ouvrir la couche vectorielle

• *BD\_PARCELLAIRE\PARCELLE.SHP* 

(choisir le codage ISO8859-1)

Ouvrir la couche raster (pour l'habillage):

• ORTHO\_HR\0468\_6739-20.ECW

Se positionner sur la place de la libération à la Flèche.

Pour cela, on se rendra au point de coordonnées (en Lambert 93) :

- X = 469 220
- Y = 6 737 630
- avec une échelle 1 :1 000

(Se reporter à l'image ci-dessous.)

Avec l'outil de mesures, on effectuera les mesures suivantes selon l'ellipsoïde GRS1980 :

- aire de la Place de la Libération, supposée être le quadrilatère 1 2 3 4;
- angle que font entre elles les droites 5 6 et 6 7 ;
- longueur du quai entre les points 8 et 9.

(Pour les mesures de l'aire et de l'angle, **utiliser le mode d'accrochage aux objets de la couche PARCELLE**, zoomer si nécessaire pour sélectionner les bons points).

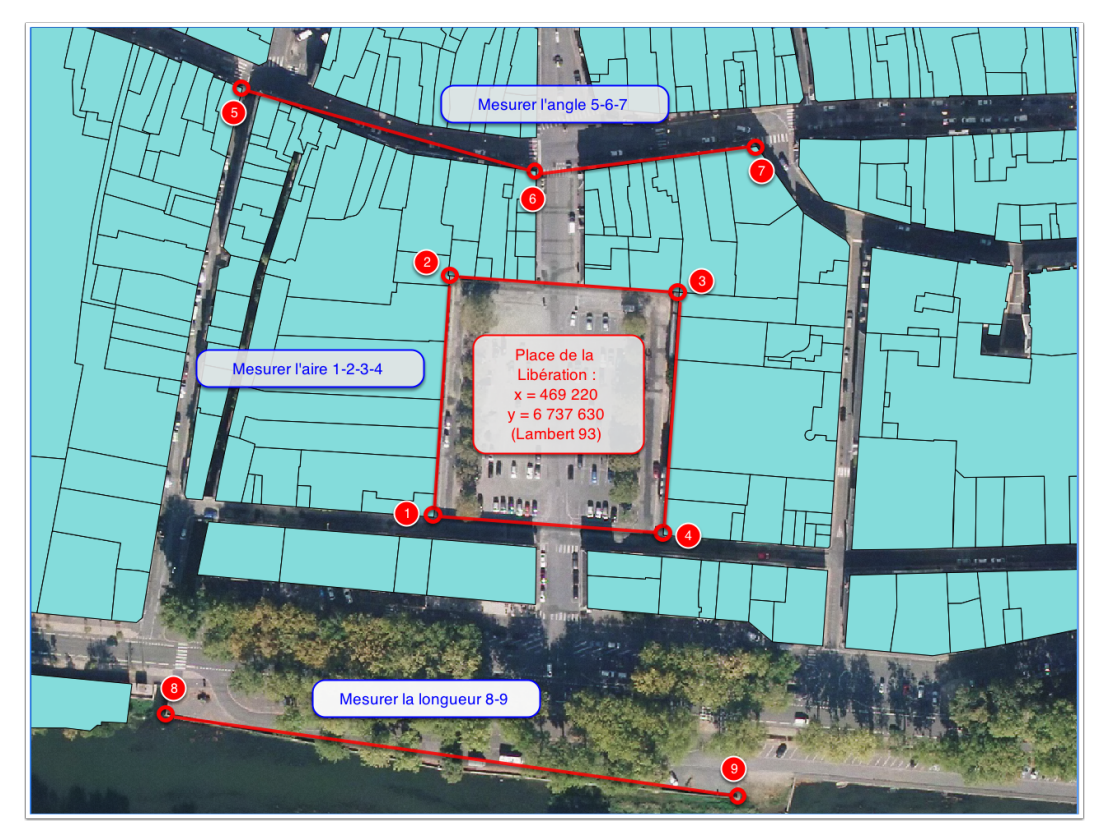

*Image 3 Exercice sur les mesures* 

Envoyez le résultat de ces trois mesures (avec une précision de 0.001) dans un message à la boîte aux lettres de l'équipe de formation qui vous a été indiquée dans votre protocole individuel de formation :

- Mesure de l'aire 1 2 3 4 :
- Mesure de l'angle 5 6 7 :
- Mesure de la longueur 8 9 :

#### Indice :

**Pour se positionner en un point précis** connu par ses coordonnées et à une échelle précise, on utilise la **barre d'état** située en bas de l'écran dans laquelle on peut saisir directement les coordonnées et l'échelle souhaitées :

- les coordonnées s'écrivent : 469220,6737630 (la virgule est le séparateur du X et du Y)
- l'échelle est saisie sous la forme 1:1000 ou choisie dans la liste déroulante.
- on vérifie que le système de coordonnées est bien le Lambert 93 (EPSG:2154)

|  | S Coordonnée : | 469220,6737630 | Échelle 1:1 000 | ▼ 🦻 🕱 Rendu EPSG:2154 |
|--|----------------|----------------|-----------------|-----------------------|
|--|----------------|----------------|-----------------|-----------------------|

Barre d'outils coordonnées

Paramétrer le mode "accrochage objets" dans le menu Préférences, Options d'accrochage.

• couche PARCELLE, sur un sommet, choisir une tolérance en nombre de pixels

Changer le **style de représentation de la couche PARCELLE** pour que les polygones soient représentés avec une **bordure : ligne de symboles**, les symboles étant positionnés à l'**emplacement des sommets**.

## 3. Infobulles, Signets, Annotations

## Infobulles

Le bouton **Infobulles** cle la barre d'outils 'attributs' active ou désactive l'infobulle du champ d'affichage de la table sélectionnée lorsque les sélecteurs passent sur l'objet **R N** .

Le champ d'affichage est défini dans l'onglet « infobulles » des propriétés de la couche.

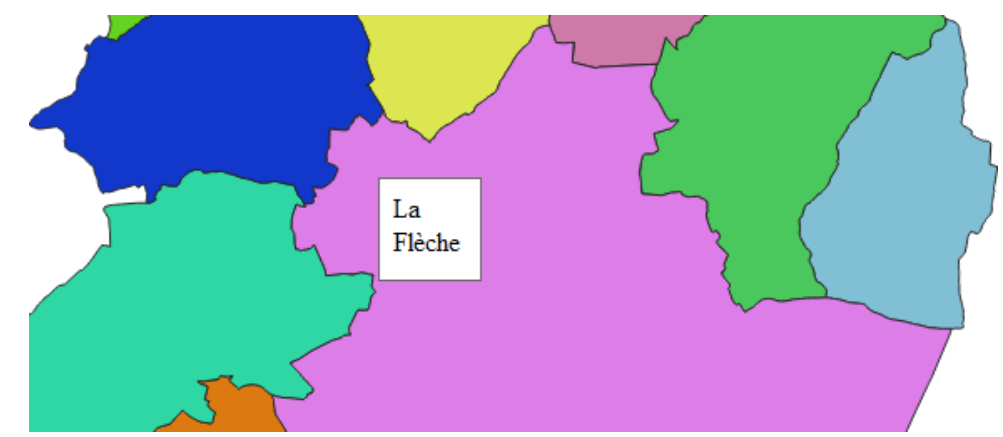

## Signets

Un signet est un enregistrement de la position géographique et du zoom utilisé sur la carte à un instant donné. Enregistrer cette position permet d'y retourner plus aisément par la suite.

Ctrl+Maj+B

Pour utiliser les signets spatiaux on peut :

Passer par le menu Vue :

- 👆 Nouveau signet spatial... Сtrl+В
- 💵 Afficher les signets spatiaux
- 🕐 Afficher le Gestionnaire de Signets Spatiaux

Ou par l'explorateur :

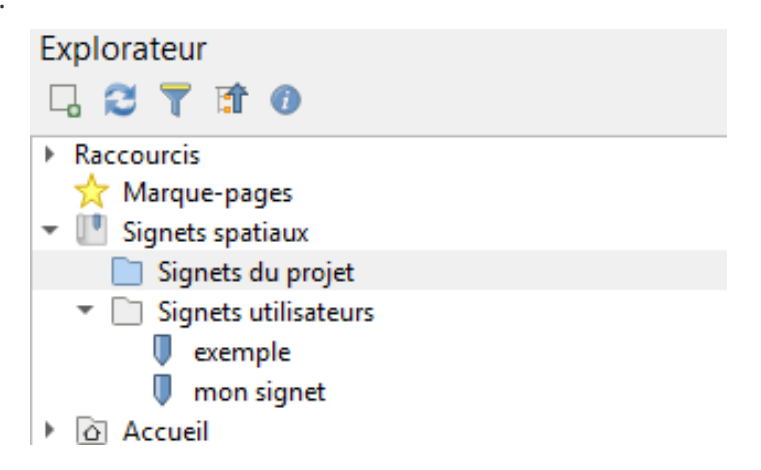

et/ou activer le panneau Gestionnaire de signets spatiaux :

| Gestionnai 🔎 🌷 💼 | re de signets s            | patiaux       | C              | 9 🗙  |
|------------------|----------------------------|---------------|----------------|------|
| Nom              | <ul> <li>Groupe</li> </ul> | min X         | min Y          | m    |
| 🔋 exemple        |                            | 430131,306600 | 6731789,722900 | 47   |
| 🔋 mon sign       | let                        | 351815,859700 | 6530879,130000 | - 38 |
|                  |                            |               |                |      |
| 4                |                            |               |                | •    |

Les signets spatiaux peuvent être stockés dans le projet (*signets du projet*) ou être des *signets utilisateurs* (que l'on retrouve dans toutes les sessions pour un même utilisateur)

Pour ajouter un nouveau signet, il faut déplacer la carte à la position et avec le zoom souhaités, puis cliquer sur l'item *Nouveau signet spatial* du menu Vue, ou utiliser le même bouton de la boite du gestionnaire des signets spatiaux ou clic droit sur *signets du projet* ou *signets utilisateurs* dans l'explorateur.

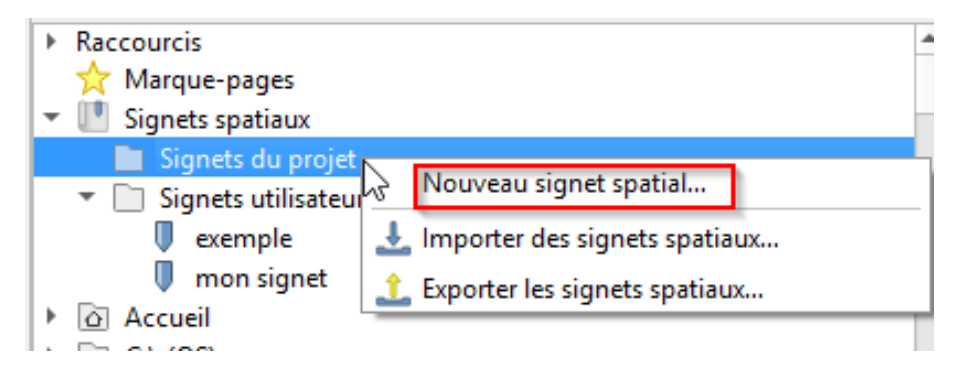

Saisir un nouveau nom. et le cas échéant un groupe dans lequel classer le signet.

| Q               | Éditeur de signets                                                         | ×  |
|-----------------|----------------------------------------------------------------------------|----|
| Nom<br>Groupe   | Centre ville<br>Commune de la Flèche                                       |    |
| ▼ Emprise (a    | actuel : vue de la carte)                                                  |    |
|                 | Nord 6737659,9667                                                          |    |
| Ouest 46906     | 4,0372 Est 469319,6247                                                     |    |
|                 | Sud 6737455,7084                                                           |    |
| Calc            | uler depuis la couche * Étendue du canevas de carte Dessiner sur le caneva | as |
| SCR             | EPSG: 2154 - RGF93 v1 / Lambert-93 💌                                       | ٠  |
| Enregistré dans | Signets utilisateurs                                                       | -  |
|                 |                                                                            |    |
|                 | $\triangleright$                                                           |    |
|                 |                                                                            |    |
|                 |                                                                            |    |
|                 | Enregistrer Annuler Aide                                                   |    |

Pour utiliser les signets, Utilisez le gestionnaire de signets spatiaux ou l'explorateur...

La tableau suivant, extrait de la documentation de QGIS décrit les fonctions des outils du gestionnaire de signets spatiaux :

| Tâche                                         | Gestionnaire de signets spatiaux                                                                                                    | Explorateur                                                                                                    |
|-----------------------------------------------|----------------------------------------------------------------------------------------------------|----------------------------------------------------------------------------------------------------|
| Zoomer jusqu'au signet                        | Double-cliquer dessus, ou sélectionner le signet et appuyer sur le bouton D Zomer jusqu'au signet .                                                                          | Double-cliquer dessus, le glisser déposer sur le canevas, ou cliquer<br>avec le bouton droit sur le signet et sélectionner Zoomer jusqu'au<br>signet .                                                                                                    |
| Effacer un signet                             | Sélectionner le signet et cliquer sur le bouton 前 Effacer le signet .<br>Confirmez votre choix.                                                                              | Clic droit sur le signet et sélectionner Supprimer signet spatial .<br>Confirmez votre choix.                                                                                                    |
| Exporter des signets au format<br>XML         | Cliquer sur le bouton of Importer ou exporter des signets et sélectionner 1 Exporter . Tous les signets (utilisateurs ou projets) sont enregistrés dans un fichier XML.      | Sélectionner un ou plusieurs dossiers (utilisateurs ou projet) ou<br>sous-dossiers (groupes), puis faire un clic droit et sélectionner 1<br>Exporter le signets spatuau., Le sous-ensemble de signets<br>sélectionné est enregistré.                                                                                                    |
| Importer des signets depuis un<br>fichier XML | Cliquer sur le bouton 🗬 Importer ou exporter des signets et sélectionner 🛓 Importer . Tous les signets du fichier XML sont importés en tant que signets utilisateur.         | Clic-droit sur la catégorie Signets spatiaux ou un de ses dossiers<br>(utilisateurs ou projet) ou sous-dossiers (groupes) pour déterminer<br>où importer les signets, puis sélectionner J importer des signets<br>spatiaux . Si l'import est effectué sur la catégorie Signets spatiaux .<br>les signets sont ajoutés aux Signets utilisateurs .  |
| Éditer un signet                              | Vous pouvez modifier un signet en modifiant les valeurs dans le<br>tableau. Vous pouvez éditer le nom, le groupe, l'emprise et s'il est ou<br>non enregistré dans le projet. | Clic droit sur le signet voulu et sélectionner Modifier le signet<br>spatial, L' Editeur de signet s'ouvrira, vous permettant de<br>redéfinir chaque aspect du signet comme si vous le créez pour la<br>première fois.<br>Vous pouvez aussi glisser déposer le signet entre les dossiers<br>(utilisateurs et projets) et sous-dossiers (groupes). |

## Annotations

Les annotations disposent d'une barre d'outils dédiée (*barre d'outils annotations*) avec la possibilité de définir des couches d'annotations que nous étudions un peu plus loin.

Les outils d'annotation permettent de saisir :

- du texte simple
- du html (sous forme d'un fichier au format HTML)
- une image au format SVG.

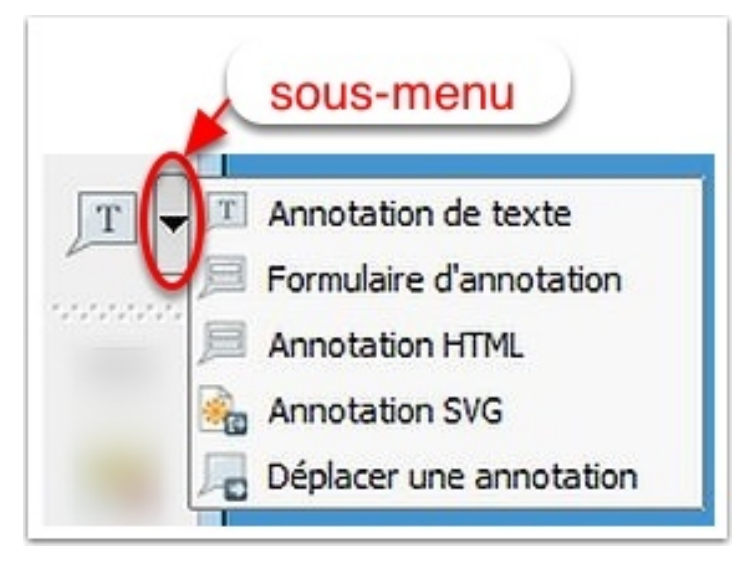

Image 4 Outils d'annotation (sous-menu)

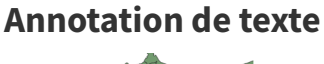

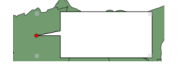

En cliquant sur la carte à l'endroit souhaité, une nouvelle bulle d'annotation s'ouvre.

Pour ajouter ou modifier le texte, il faut double-cliquer dans l'annotation pour ouvrir la fenêtre de dialogue de saisie.

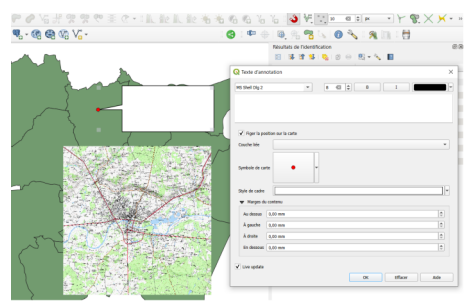

Annotation de texte

Complément

## Formulaire d'annotation

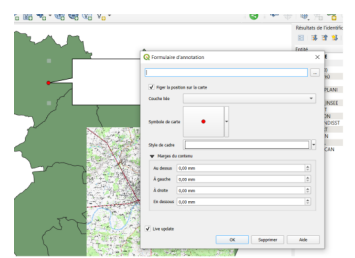

Image 5 \_\_\_\_\_

Le bouton permet d'utiliser un formulaire d'annotation.

Il est possible de définir un formulaire personnalisé pour afficher les attributs dans la fenêtre de l'annotation. Cette fonction n'est pas étudiée dans le cadre de cette formation car elle demande d'utiliser le logiciel QT Designer. Voir la documentation QGIS<sup>3</sup>.

## Déplacer ou Supprimer une annotation

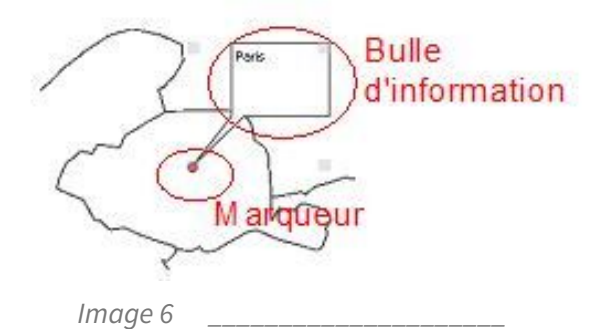

Pour déplacer ou supprimer une annotation, il faut sélectionner l'annotation après avoir choisi à nouveau (si nécessaire) l'outil annotation.

- on peut déplacer le marqueur ou la bulle associée en cliquant-glissant sur l'un ou l'autre ;
- pour supprimer une annotation, Il suffit de cliquer sur l'annotation (de petits carrés gris apparaissent aux quatre coins) et d'appuyer sur la touche *Suppr* du clavier.

#### **Couches d'annotations**

Les couches d'annotations permettent d'ajouter des éléments (marqueur, ligne, polygone ou texte) de manière libre.

La barre d'outils annotations 🛛 💦 🗸 🏹 🏹 🏠 🛵 🚛 🖓 permet de travailler

sur les couches d'annotations. On y retrouve les outils de type T qui ont été présenté ci-dessus.

Nous verrons plus en détail les couches d'annotations dans le chapitre sur la numérisation des données.

 $<sup>{\</sup>scriptstyle \texttt{3.} https://docs.qgis.org/3.16/fr/docs/user\_manual/introduction/general\_tools.html \texttt{#} annotation-tools}$ 

## 4. Exercice : Infobulle, signet, annotation

## Exercice 9: infobulle, signet, annotation

Objectif : activer les infobulles sur différentes couches, gérer les signets et annoter des objets

## Question

Ouvrir les couches vectorielles :

- BD\_TOPO\H\_ADMINISTRATIF\**COMMUNE.SHP**
- BD\_TOPO\H\_ADMINISTRATIF\**CHEF\_LIEU.SHP**

Effectuer les actions suivantes :

- Activer les infobulles avec la couche COMMUNE sélectionnée puis avec la couche CHEF\_LIEU sélectionnée
- **Créer des signets** sur la couche CHEF\_LIEU avec un zoom sur chaque Chef-lieu, puis montrer les signets
- Annoter les villes de la couche CHEF\_LIEU

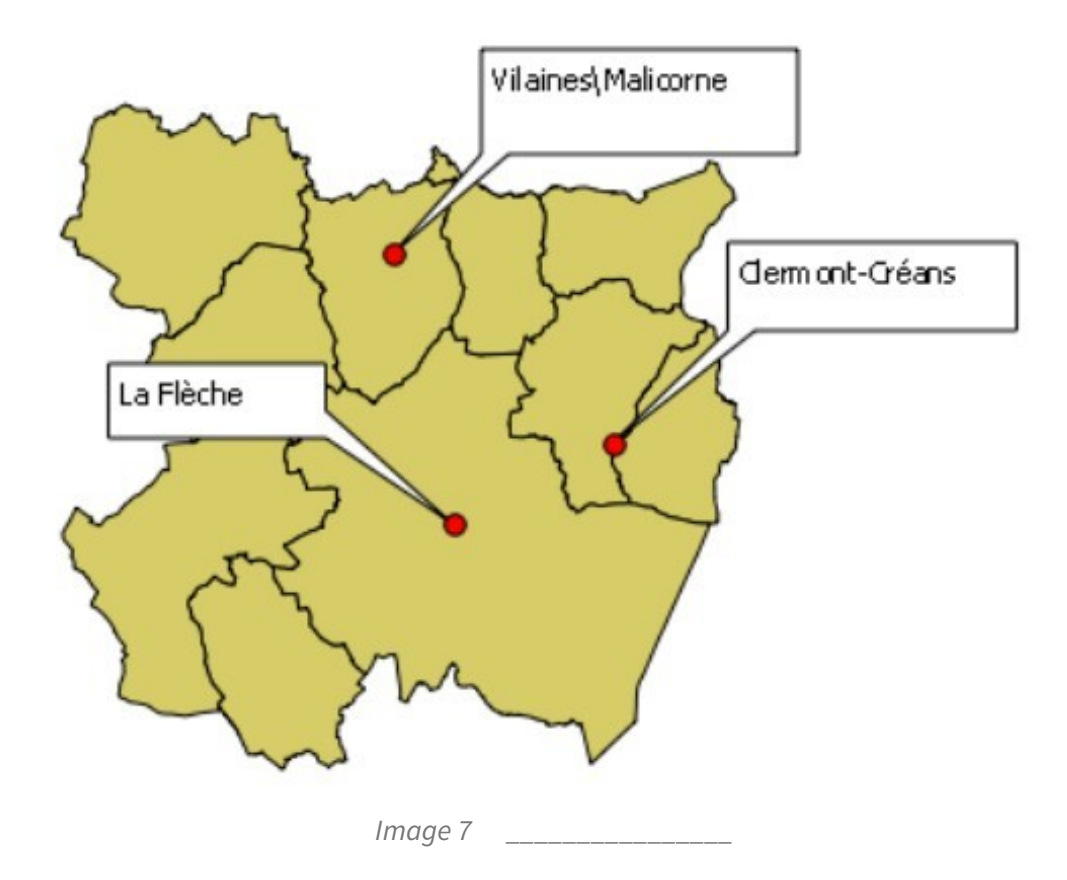

## 5. Décorations de la carte

Affichage d'une grille, d'une échelle graphique, d'une flèche Nord et d'une étiquette de copyright...

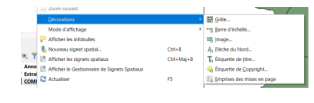

### Menu Décorations

Le menu *Vue* permet d'apporter à la carte ce que QGIS appelle des "*décorations*" : une grille, une échelle graphique, une flèche Nord et une étiquette de copyright.

Le paramétrage de chacun de ces outils est relativement simple :

**Grille** : possibilité de choisir entre des lignes ou des marqueurs et d'afficher les valeurs des coordonnées;

Echelle graphique ou barre d'échelle : choix de la position, de la couleur ;

**Image** : choix d'une image, couleur, taille, position, marges.

**Flèche Nord** : choix de la position, de la couleur, réglage de l'angle ou alignement automatique avec le nord ;

Étiquette de titre : Choix du texte, police, position, marges,...

**Etiquette de copyright** : choix de la position, du texte du copyright.

**Emprises des mises en page** : Permet de faire figurer les emprises des mises en page (que nous verrons plus tard). Choix du symbole et de la police.

Exemple de résultats ci-dessous :

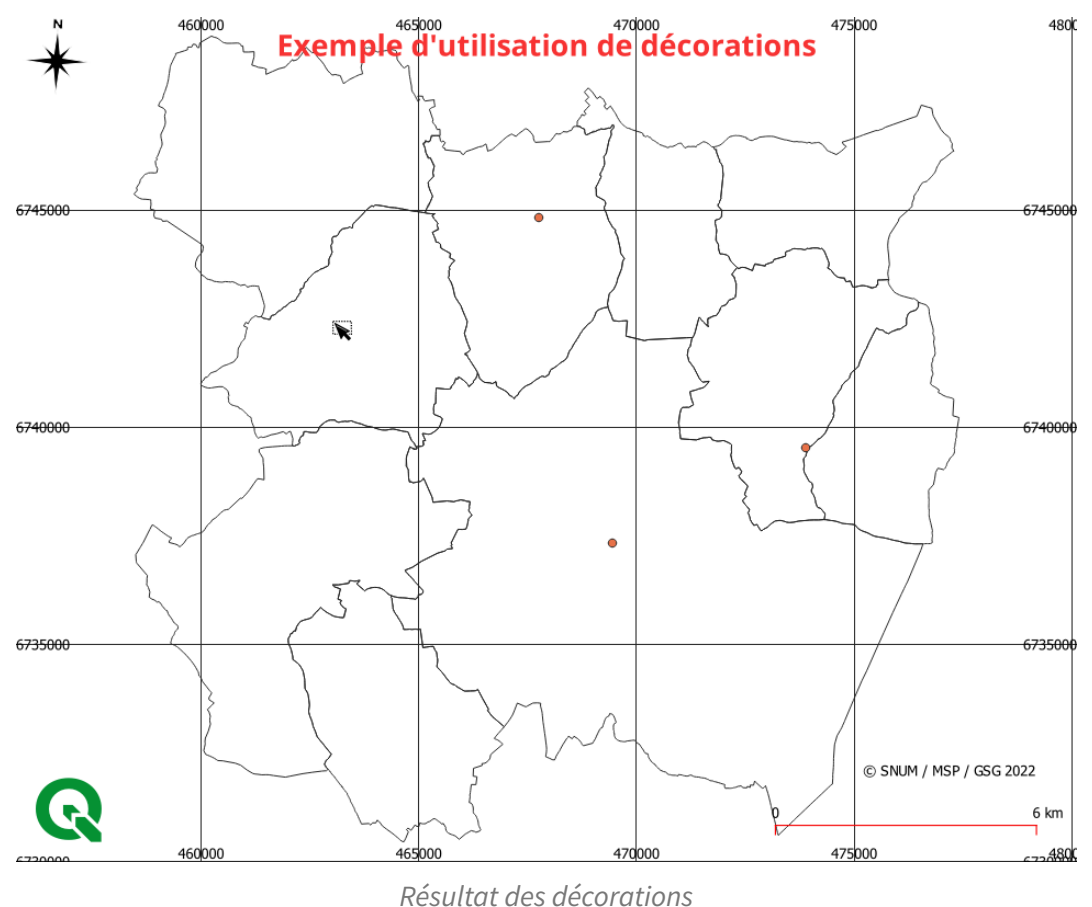

#### Décorations dans les mises en page

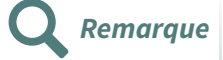

Les décorations décrites ci-dessus ne font pas réellement partie du canevas de la carte et, donc, elles n'apparaîtront pas dans les mises en page réalisées avec le composeur. Ce sont des aides pour la réalisation qui subsistent toutefois si on utilise un export image (menu *Projet -> Importer/exporter -> exporter la carte au format image*) ou au format PDF.

Pour une utilisation dans une mise en page, légende, échelle, flèche Nord,... devront être intégrées dans la composition directement depuis l'interface du composeur comme des objets particuliers (voir le module 6).

## 6. Barre de localisation

La barre de localisation<sup>4</sup> est un 'widget' (gadget ou dispositif ou encore contrôle) de recherche rapide situé à gauche de la barre d'état ou accessible via la commande **CTRL+ K.** 

Cet outil peut être utile pour exécuter des recherches sans avoir à passer par des menus ou des barres d'outils qui ne seraient pas affichées, mais aussi de localiser plus rapidement des entités, des signets, des couches parmi de longues listes.

4. https://docs.qgis.org/latest/fr/docs/user\_manual/introduction/qgis\_gui.html#locator-bar

| Q                             |                                         |
|-------------------------------|-----------------------------------------|
| Q.                            | Actions                                 |
| Q =                           | Calculatrice                            |
| Q >                           | Géocodeur Nominatim                     |
| Q a                           | Algorithmes de traitements              |
| Q af                          | Entités dans toutes les couches         |
| Q b                           | Signets spatiaux                        |
| Q ban                         | Recherche adresse BAN                   |
| Q. ef                         | Modifier les entités sélectionnées      |
| Q f                           | Entités de la couche active             |
| Q go                          | Aller vers une coordonnée               |
| Q I                           | Couches du projet                       |
| Q men                         | Chercher des couches dans le(s) menu(s) |
| Q pl                          | Mises en page du projet                 |
| Q set                         | Paramètres                              |
|                               |                                         |
|                               | ,                                       |
| C Taper pour trouver (Ctrl+K) |                                         |

#### Barre de localisation

La barre de localisation permet d'effectuer des recherches n'importe où dans QGIS en utilisant, si on le souhaite, des filtres de recherche par type de fonctionnalités recherchées. Les filtres localisateurs sont des préfixes à ajouter pour effectuer une recherche.

Par défaut, ils permettent de réaliser une recherche sur des :

- Couches du projet : sélectionne la couche recherchée
- Mises en pages du projet : ouvre la mise en page recherchée
- Actions : exécute une action
- Entités par attributs : recherche les attributs de n'importe quel champs correspondant à la couche active et zoom sur l'entité
- Calculs : évalue une expression et permet de copier le résultat si elle est valide
- Signets spatiaux : zoom sur l'étendue du signet
- Paramètres de QGIS : ouvre les boites de dialogue de paramétrage et de propriétés
- Algorithmes de traitements : ouvre les boîtes de dialogue d'algorithme de traitement
- **Géocodeur Nominatim** pour la recherche sur adresse. préfixe > (limité à une requête par seconde).

Cette liste de filtres localisateurs peut être étendue par des plugins comme pour des recherches de nomenclature OSM, pour la recherche de bases de données, de catalogue de données, d'adresses etc.

Le plugin *Localiser parcelle adresse (BAN)* est recommandé pour la recherche d'adresse ou de parcelles en France (prefixe *ban*).

Pour configurer ces préfixes (personnaliser, activer...), aller dans le menu *Préférences -> Options -> Localisateur* ou cliquer directement sur *Q* puis sur 'Configurer'. Ce clic permet aussi d'appeler les préfixes de filtre pré-enregistrés en effectuant un clic-double sur un des items de la liste.

| Options Localisateur                                                             |    |                                       |         |        |        |               |
|----------------------------------------------------------------------------------|----|---------------------------------------|---------|--------|--------|---------------|
| 1                                                                                |    | Bres de localisateur                  |         |        |        |               |
|                                                                                  | ÷. | Fibre                                 | Printee | Activi | Offect | Configuration |
|                                                                                  |    | Couches du projet                     | 1.0     | 1      | *      |               |
| User Profiles                                                                    |    | Mass en page du projet                | ol      |        |        |               |
|                                                                                  |    |                                       |         |        |        |               |
| Oeston des SCR                                                                   |    | A.446                                 |         |        |        |               |
| <ul> <li>Exactionnations de coordonnees</li> <li>ECE datas availables</li> </ul> |    | Entités de la couche active           | 1       | ¥      |        | <u></u>       |
| Constant de desentes                                                             |    | Entités dans toutes les couches       | af      |        |        | ۵             |
| a goal                                                                           |    | Calculatrice                          |         | ¥      |        |               |
|                                                                                  |    | County and any                        |         |        |        |               |
|                                                                                  |    | John Hanner                           |         |        |        |               |
|                                                                                  |    | Paramétres                            | set     | ×      | ×      |               |
|                                                                                  |    | Aller vers une coordonnée             | 90      | *      | *      |               |
| Outils cartographiques                                                           |    | Chercher les métadonnées de la couche | lend    | ¥      |        |               |
|                                                                                  |    | Colorada e Nominatia                  |         |        |        |               |
|                                                                                  |    |                                       |         |        |        |               |
|                                                                                  |    | Algorithmes de traitements            |         | ~      | 4      |               |
|                                                                                  |    | Modifier les entités sélectionnées    | ef      | ×      | *      |               |
| - Polices                                                                        |    |                                       |         |        |        |               |
| Mises en page                                                                    |    |                                       |         |        |        |               |
|                                                                                  |    |                                       |         |        |        |               |
| - Automotication                                                                 |    |                                       |         |        |        |               |
|                                                                                  |    |                                       |         |        |        |               |
|                                                                                  |    |                                       |         |        |        |               |
| G. Localisativa                                                                  | _  |                                       |         |        |        |               |
| Acciliention                                                                     |    |                                       |         |        |        |               |
|                                                                                  |    |                                       |         |        |        |               |
| 👩 Éditeur de code                                                                |    |                                       |         |        |        | Annual and a  |

**Options - Localisateur** 

#### Localiser une entité avec ses attributs

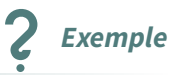

Pour localiser la commune de Clermont-Créans dans la couche COMMUNE.shp

dans le gestionnaire de couche, cliquer une fois sur la couche **COMMUNE** pour la rendre active,

dans la barre de localisation, taper le préfixe 'f' suivi d'un espace et commencer à taper le nom de la commune.

Le résultat apparaît dans la fenêtre. Un clic double sur le nom de l'entité agit comme un signet spatial en zoomant sur l'entité. Attention celle-ci n'est pas sélectionnée, mais seulement localisée.

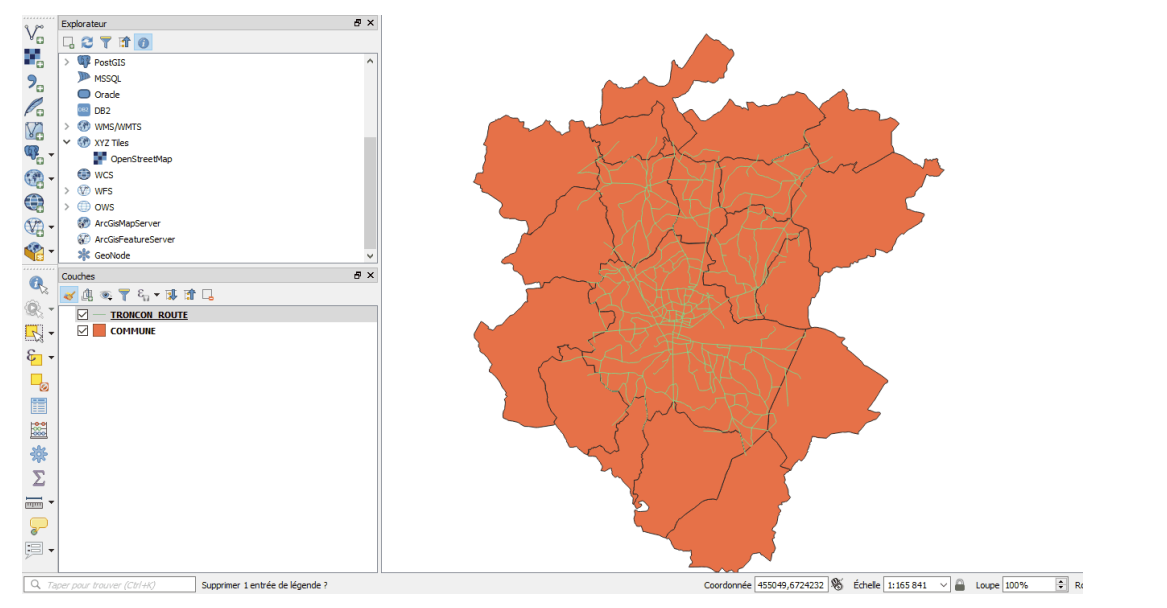

# Paramétrage de QGIS pour la navigation et les outils de base

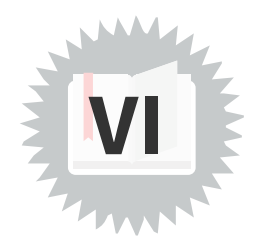

Dans **Préférences / Options / Outils cartographiques,** il est possible de définir les paramètres suivants :

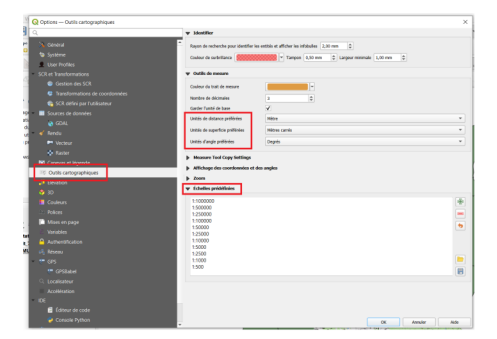

Image 8

- Outil de mesure : fixe les unités utilisées par les outils de mesure et la position des décimales (précision)
- Panoramique et zoom (navigateur de carte) : définit l'action de la molette de la souris et fixe le facteur de zoom pour les outils zoom + et zoom -
- Échelles prédéfinies : permet de gérer la liste des échelles prédéfinies situées dans la barre d'état (en bas de la fenêtre carte).

|                |                |         |           |     |   |         |          | J      |
|----------------|----------------|---------|-----------|-----|---|---------|----------|--------|
| S Coordonnée : | 474345,6729590 | Échelle | 1:100000  | -   | 9 | 🗶 Rendu | EPSG:215 | i4 🕥 🖉 |
|                |                |         | 1:1000000 |     | 1 |         |          |        |
|                |                |         | 1:500000  |     |   |         |          |        |
|                |                |         | 1:250000  |     |   |         |          |        |
|                |                |         | 1:100000  | 111 |   |         |          |        |
|                |                |         | 1:50000   | 100 |   |         |          |        |
|                |                |         | 1:25000   |     |   |         |          |        |
|                |                |         | 1:10000   |     |   |         |          |        |
|                |                |         | 1:5000    |     |   |         |          |        |
|                |                |         | 1:2500    |     |   |         |          |        |
|                |                |         | 1:1000    |     |   |         |          |        |

échelles prédéfinies dans la barre d'état

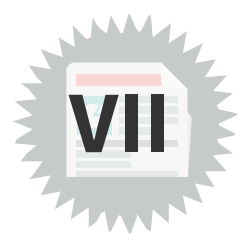

## 1. Exercice : Zoom sur la sélection

Cliquer du premier coup sur l'icône qui signifie "Zoom sur la sélection"

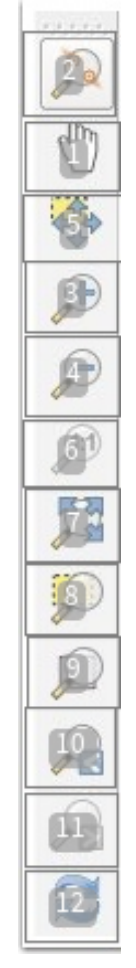

Barre navigateur

## 2. Exercice : Zoom sur l'étendue de la carte

Cliquer du premier coup sur l'icône qui signifie "Zoom sur l'étendue de la carte"

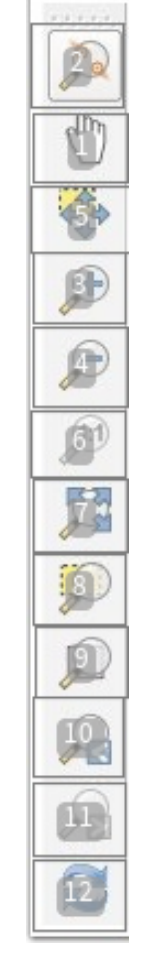

Barre navigateur

## 3. Exercice : Zoom sur la couche

Cliquer du premier coup sur l'icône qui signifie "Zoom sur l'étendue de la couche sélectionnée"

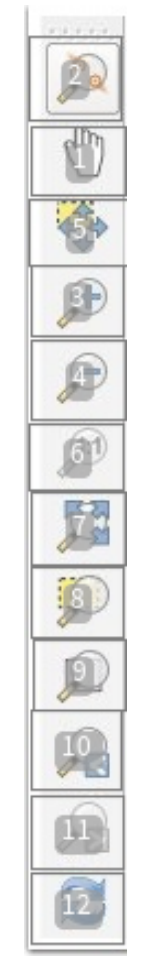

Barre navigateur

## 4. Exercice : Recherche d'informations dans une couche vecteur

Allons chercher quelques informations dans les couches *BATI\_REMARQUABLE* et *PARCELLE* de la BD TOPO (dans le répertoire \*data\_foad\_qgis*\*BD\_TOPO*)

#### Hauteur de la mairie

Ouvrir la couche *BATI\_REMARQUABLE* situé dans votre jeu de données et dans un des répertoires de la *BD TOPO*.

Trouver le seul bâtiment de cette couche dont la *NATURE* est d'être une *Mairie*.

#### Donner sa HAUTEUR :

#### Trouver le nom de la commune

#### Au fait, de quelle commune ce bâtiment est-il la mairie ?

- On peut s'aider d'une autre couche de la BD TOPO qui nous donne des informations administratives.
- Attention, donner le nom exact tel qu'il est orthographié dans la table d'attributs, accents, majuscules et traits d'union compris

#### Quelle parcelle ?

Trouver la (grande) parcelle où est située la mairie de cette commune et donner :

- la section cadastrale
- le numéro de parcelle

Bien entendu pour trouver une PARCELLE, la BD PARCELLAIRE semble tout indiquée !

Donner le résultat sous la forme : **XY9999** (XY étant le libellé de la section et 9999 le numéro de la parcelle)

#### Surface de la parcelle

#### Quelle est la surface de la parcelle où est située la mairie ?

Si si, on a bien vu dans le cours le moyen d'obtenir la surface d'un polygone : si vous ne vous en souvenez pas, relisez le cours « *Identifier les entités.* »

Donner le résultat en hectare avec une virgule et 3 chiffres après la virgule.

## 5. Exercice : Trouver la valeur des pixels des couches raster

Valeur des pixels sur le scan 25

Trouver la valeur du pixel (bleu) qui représente les étendues d'eau dans le Scan 25.

(la réponse se trouve aussi dans le cours « Identifier les entités »)

#### Valeur des pixels sur la BD ALTI

On cherche l'altitude donnée par la *BD ALTI (MNT\_25M\_asc)* pour le hameau de **la Viculière** situé à 6 km environ au nord de La flèche sur la D12.

Rappelons que cette altitude sera donnée par la valeur du pixel de la couche *MNT\_25M\_asc* qui est une couche raster (la valeur du pixel pour un MNT est l'altitude).

Il reste à superposer le scan100 (qui va permettre de localiser le hameau) avec la BD Alti et on devrait trouver la réponse assez vite.

## 6. Exercice : Les outils généraux

Remplir les emplacements vides avec les noms qui vont bien : attention aux accords.

La grille, l'échelle graphique, la flèche Nord et l'étiquette de copyright font partie de ce que QGIS appelle les de la carte.

Les servent à afficher des informations sur un objet au passage de la souris sur cet objet.

Avec les \_\_\_\_\_, on place sur la carte, à l'endroit où l'on clique, un marqueur associé à une bulle d'information où l'on peut saisir du texte, du html, voire une image au format SVG.

Les de QGIS permettent de mesurer une longueur, une aire ou un angle.

Les servent à enregistrer la position géographique et le niveau de zoom d'une carte à un instant t pour pouvoir y retourner plus facilement par la suite.